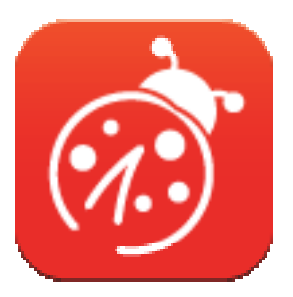

# Ladibug<sup>™</sup> 3.0 Billedsoftware til dokumentkamera Brugermanual - Dansk

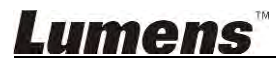

# Indholdsfortegnelse

| 1. | Introduktion                                                                          | 3   |
|----|---------------------------------------------------------------------------------------|-----|
| 2. | Systemkrav                                                                            | 3   |
| 3. | Installér Ladibug™                                                                    | 4   |
|    | 3.1. Installér med Windows Vista/7/8/10                                               | 4   |
|    | 3.2. Installér med MAC                                                                | 6   |
| 4. | Forbind til Hardware                                                                  | 10  |
| 5. | Begynd at bruge Ladibug™                                                              | 10  |
|    | 5.1. Brug USB-kablet til at tilslutte kameraet til computeren                         | .10 |
|    | 5.2. Tilslut det trådløse dokumentkamera                                              | 11  |
|    | 5.3. Brug billeddelingsserveren til at oprette forbindelse til computeren og kameraet | 12  |
| 6. | Brugerfladebeskrivelse                                                                | 14  |
|    | 6.1. Windows interface                                                                | 14  |
|    | 6.2. MAC interface                                                                    | 23  |
| 7. | Funktionsbeskrivelser - Til Windows                                                   | 32  |
|    | 7.1 Tænd/sluk for kameraet                                                            | 32  |
|    | 7.2 Jeg ønsker at optimere billedet                                                   | 32  |
|    | 7.3 Jeg ønsker at fryse live-billedet                                                 | .32 |
|    | 7.4 Jeg ønsker at tænde/slukke lampen                                                 | 32  |
|    | 7.5 Jeg ønsker at zoome ind/ud på billeder                                            | 32  |
|    | 7.6 Jeg ønsker at justere lysstyrken                                                  | 32  |
|    | 7.7 Jeg ønsker at tage billeder                                                       | .32 |
|    | 7.8 Jeg vil gerne tage billeder løbende                                               | 33  |
|    | 7.9 Jeg ønsker at optage                                                              | 33  |
|    | 7.10Jeg ønsker at tilføje en annotation til det viste billede                         | .33 |
|    | 7.11 Jeg ønsker at tilføje tekstnoter til billeder                                    | .34 |
|    | 7.12Jeg vil gerne bruge masken tilstand                                               | .35 |
|    | 7.13Jeg vil gerne bruge søgelyset tilstand                                            | .35 |
|    | 7.14 Jeg ønsker at administrere gemte billeder                                        | .35 |
|    | 7.15 Jeg ønsker at ændre sproget i softwaren                                          | .36 |
|    | 7.16Skift firewall-indstillinger                                                      | 36  |

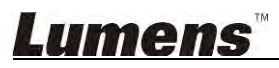

| 8. | Funktionsbeskrivelser - Til MAC                                | . 38 |
|----|----------------------------------------------------------------|------|
|    | 8.1 Jeg ønsker at tænde/slukke kameraet                        | 38   |
|    | 8.2 Jeg ønsker at optimere billedet                            | 38   |
|    | 8.3 Jeg ønsker at fryse live-billedet                          | 38   |
|    | 8.4 Jeg ønsker at tænde/slukke lampen                          | 38   |
|    | 8.5 Jeg ønsker at zoome ind/ud på billeder                     | 38   |
|    | 8.6 Jeg ønsker at justere lysstyrken                           | 38   |
|    | 8.7 Jeg ønsker at tage billeder                                | 38   |
|    | 8.8 Jeg vil gerne tage billeder løbende                        | 38   |
|    | 8.9 Jeg ønsker at optage                                       | 39   |
|    | 8.10 Jeg ønsker at tilføje en annotering til det viste billede | 39   |
|    | 8.11 Jeg ønsker at tilføje tekstnoter til billeder             | 40   |
|    | 8.12Jeg vil gerne bruge masken tilstand                        | 40   |
|    | 8.13Jeg vil gerne bruge søgelyset tilstand                     | 40   |
|    | 8.14 Jeg ønsker at administrere gemte billeder                 | 41   |
|    | 8.15Jeg ønsker at ændre sproget i softwaren                    | 42   |
|    | 8.16Skift firewall-indstillinger                               | 42   |
| 9. | Fejlfinding                                                    | .44  |
|    |                                                                |      |

# 1.Introduktion

Efter installation af Ladibug<sup>™</sup> applikationen, kan du bruge softwaren til:

- Styre Dokument Kamera.
- > Tage og gemme billeder.
- > Annotere billedet, fremhæve vigtige detaljer og gemme det.
- > Understøtter fuldskærmsfunktionen.

### 2.Systemkrav

#### Windows Vista / 7 / 8 / 10

- Min. CPU: Intel Core 2 Duo 2 GHz eller nyere
- Min. hukommelse: 1 GB (32-bits)/2 GB (64-bits) RAM
- Understøtter Direct X 9 (WDDM 1,0 eller nyere)
- Min. Opløsning: 1024 x 768
- Min. Harddisk-kapacitet: 1 GB

#### MAC OS X 10.7 / 10.8 / 10.9 / 10.10 / 10.11 / 10.12

- Min. CPU: Intel Pentium<sup>®</sup> 2 GHz Intel Core 2 Duo
- Min. hukommelse: 1 GB DDR2 667 Hz RAM eller nyere
- Min. Opløsning: 1024 x 768
- 24-bit monitor med farvedisplay
- Min. Harddisk-kapacitet: 1 GB
- QuickTime 7.4.5 eller nyere

### Lumens

# 3.Installér Ladibug™

#### 3.1. Installér med Windows Vista/7/8/10

- 1. Download Ladibug<sup>™</sup>-software fra Lumens hjemmeside.
- 2. Pak den downloadede fil ud og klik [Ladibug] for at installere.
- 3. Installationsguiden vil guide dig igennem processen. Følg venligst vejledningen på skærmen og tryk **[Next]** for at gå til næste trin.

| Ladibug 3.0 - InstallShield Wizard                                                                                              | Ladibug 3.0 - InstallShield Wizard                                                                                 |
|----------------------------------------------------------------------------------------------------|----------------------------------------------------------------------------------------------------|
| Welcome to the InstallShield Wizard for Ladibug<br>3.0                                                                          | Choose Destination Location<br>Select folder where setup will install files.                                       |
| The InstallShield Wizard will install Ladibug 3.0 on your computer. To continue, click Next.                                    | Install Ladibug 3.0 to:<br>C:\Program Files\Ladibug 3.0<br>Dhange                                                  |
| CBack Next > Cancel                                                                                                    | InstallSheld Cancel                                                                                                |
| Ladibug 3.0 - InstallShield Wizard                                                                                              | Ladibug 3.0 - InstallShield Wizard                                                                                 |
| Customer Information<br>Please enter your information.                                                                          | Ready to Install the Program<br>The wizard is ready to begin installation.                                         |
| Liser Name:                                                                                                    | Click Install to begin the installation.                                                                           |
| AP<br>Company Name:                                                                                                    | If you want to review or change any of your installation settings, click Back. Click Cancel to exit<br>the wizard. |
| Install this application for:                                                                                                   | InstallSheid                                                                                                    |
| <u>A Back</u> Next > Cancel                                                                                                    | < Back Install Cancel                                                                                              |
| Ladiburg 2.0. InstallShield Winard                                                                                              |                                                                                                    |
| InstallShield Wizard Complete The InstallShield Wizard has successfully installed Ladibug 3.0. Click Finish to exit the wizard. |                                                                                                    |
| c Back Finish Cancel                                                                                                    |                                                                                                    |

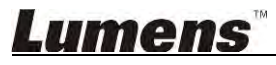

4. Tryk **[Yes]** for at oprette en genvej til **Ladibug™** på dit skrivebord.

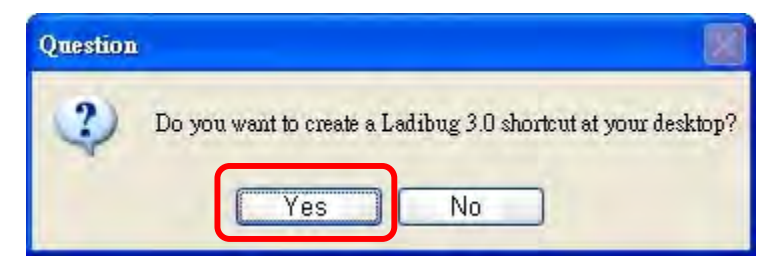

5. Når installationen er fuldført, tryk [Finish] for at genstarte computeren.

| Ladibug 3.0 - InstallShield | Wizard                                                                                                    |
|-----------------------------|----------------------------------------------------------------------------------------------------|
|                             | InstallShield Wizard Complete<br>The InstallShield Wizard has successfully installed Ladibug 3.0.<br>Before you can use the program, you must restart your<br>computer.<br>• Merce I want to restart my computer now:<br>• No, I will restart my computer later.<br>Remove any disks from their drives, and then click Finish to<br>complete setup. |
|                             | C Back Finish Cameel                                                                                                    |

#### 3.2. Installér med MAC

- 1. Lås op software-godkendelse: På grund af begrænsningen af MAC-systemet, skal du følge trinene herunder for at låse software-godkendelse op. Hvis ulåst, spring til trin 2 for at starte installationen.
  - 1.1 Vælg [System Preferences] i Apple-menuen.

| 1              | Grab                  | File            | Edit | Capture |
|----------------|-----------------------|-----------------|------|---------|
| Al<br>Sc<br>Al | oftware l<br>of Store | s Mac<br>Update |      |         |
| Sy             | stem Pr               | eferen          | ices |         |
| D              | ock                   |                 |      |         |
| Re             | ecent Ite             | ms              |      | •       |
| Fo             | orce Qui              | t               |      | CHO     |
| SI             | eep                   |                 |      |         |
| Re             | estart                |                 |      |         |
| Sh             | nut Dow               | n               |      |         |

1.2 Klik på [Security & Privacy].

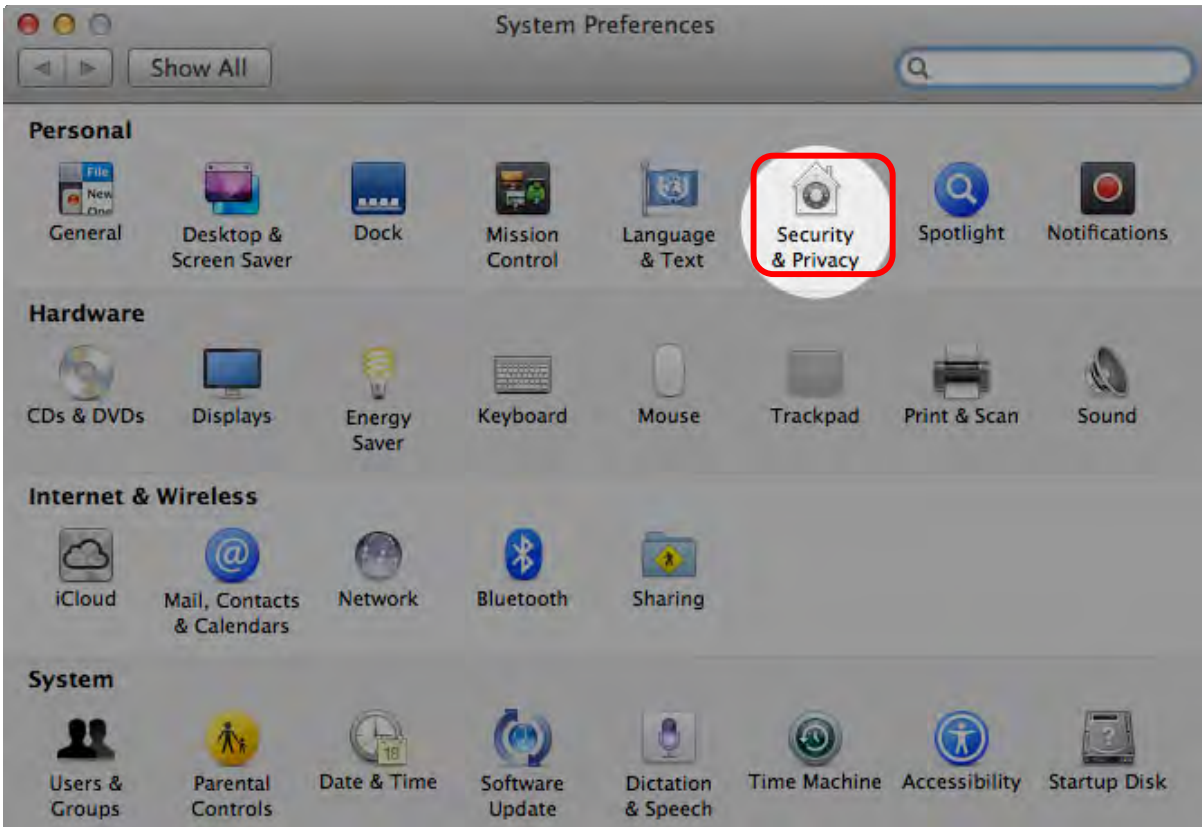

1.3 Klik på Autentificeringsikonet i det nedre venstre hjørne for at låse panelet op og indtast brugernavn og adgangskode for administratoren.

| Alo        | System Pre<br>Security &<br>password                               | ferences is trying to unlock<br>Privacy preferences. Type your<br>to allow this. |      |
|------------|--------------------------------------------------------------------|----------------------------------------------------------------------------------|------|
|            | Name:<br>Password:                                                 | Admin Account Cancel Unlock                                                      | gins |
| Allow appl | cations downloaded<br>: App Store<br>: App Store and iden<br>where | from:<br>tified developers                                                       |      |

1.4 Klik på alternativet [Anywhere] som vist nedenfor.

| 000                       | Security & Privacy                 |                        |
|---------------------------|------------------------------------|------------------------|
| Show All                  |                                    | Q                      |
|                           | General FileVault Firewall Pri     | vacy                   |
| A login password h        | as been set for this user Change P | assword                |
| Require pas               | sword immediately ‡ after sleep o  | or screen saver begins |
| Show a mes                | sage when the screen is locked Set | Lock Message           |
| ☑ Disable auto            | omatic login                       |                        |
|                           |                                    |                        |
| Allow applications        | downloaded from:                   |                        |
| O Mac App Sto             | ore                                |                        |
| Mac App Sto               | pre and identified developers      |                        |
| Anywhere                  |                                    |                        |
|                           |                                    |                        |
|                           |                                    |                        |
|                           |                                    |                        |
| 6                         |                                    |                        |
| Click the lock to prevent | further changes.                   | Advanced ?             |

1.5 Vælg [Allow From Anywhere], og bekræft ikke at fortsætte med godkendelsen. Start installationen ved afslutning.

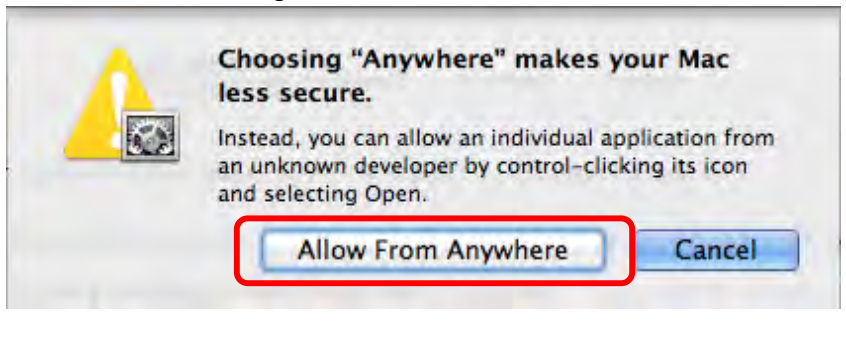

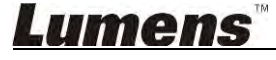

- 2. Download Ladibug<sup>™</sup>-software fra Lumens hjemmeside.
- 3. Pak den downloadede fil ud og klik [Ladibug] for at installere.
- 4. Afslut venligst installationen ved at følge vejledningen på skærmen.

| 00           | Ladibug MA              | C 3.0-Setup-3.0.0     |        | R. C. C. C. C. C. C. C. C. C. C. C. C. C. |
|--------------|-------------------------|-----------------------|--------|-------------------------------------------|
| FAVORITES    | Name                    | Date Modified         | Size   | Kind                                      |
| All My Files | Stadibug 3.0            | Nov 28, 2014, 1:46 PM | 9.4 MB | Install                                   |
| P AirDrop    | ladibug 3.0 Uninstaller | Aug 8, 2014, 5:12 PM  | 104 KB | Applicat                                  |

#### 5. Klik [Continue].

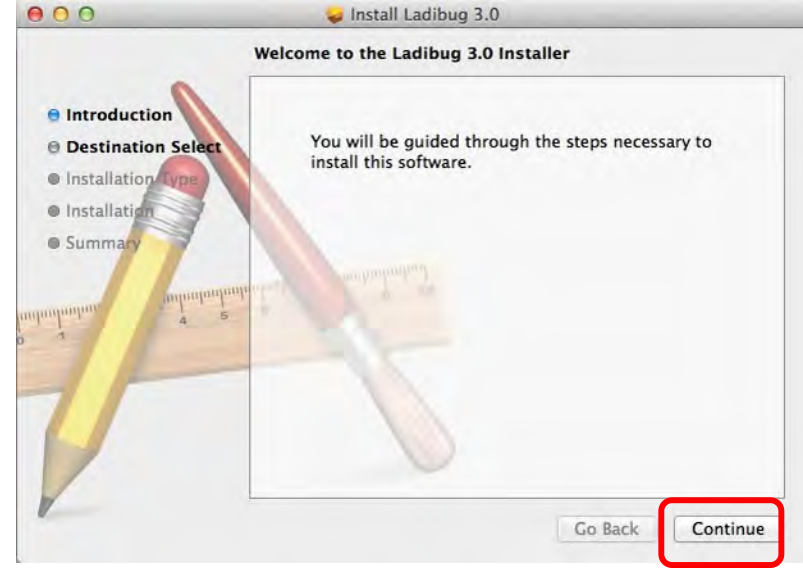

6. Klik [Install].

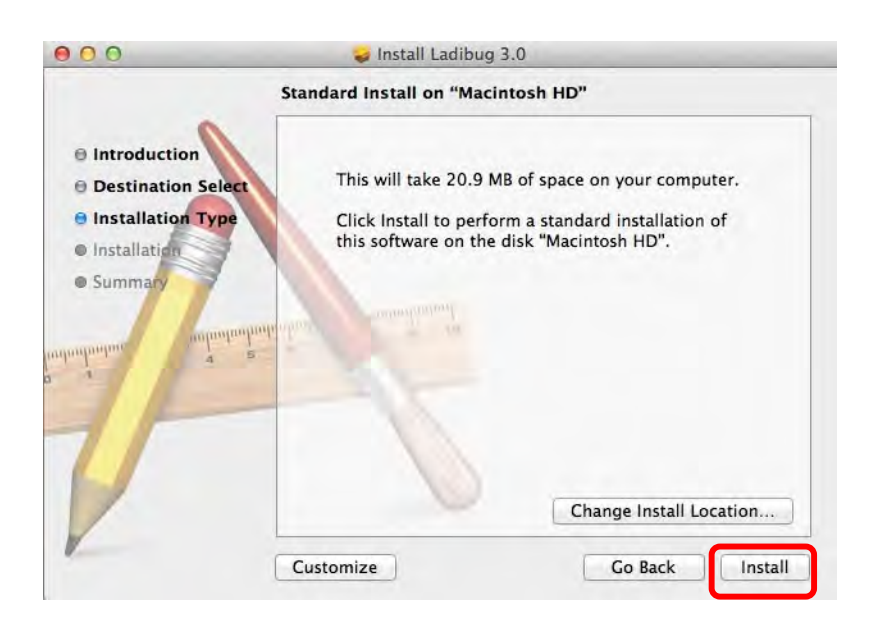

### **Lumens**

7. Indtast brugernavn og adgangskode og tryk så [Install software].

| Type an admin<br>to allow this. | istrator's nam | e and password |
|---------------------------------|----------------|----------------|
| Name:                           |                |                |
| Password:                       |                |                |

8. Klik [Continue Installation].

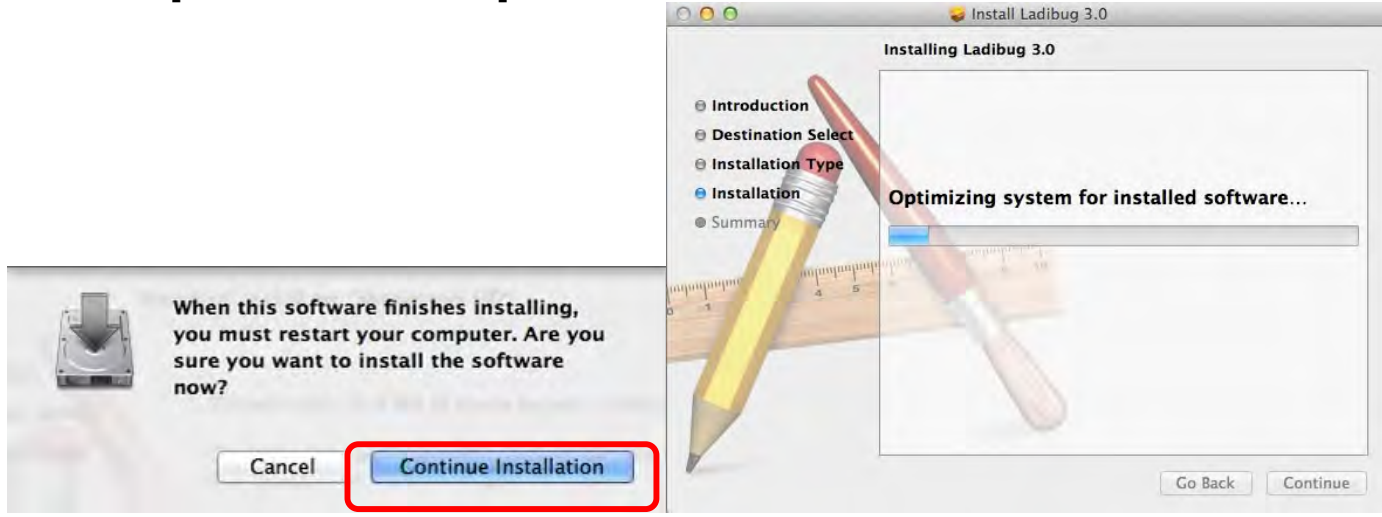

9. Tryk [Restart] for at fuldende installationen.

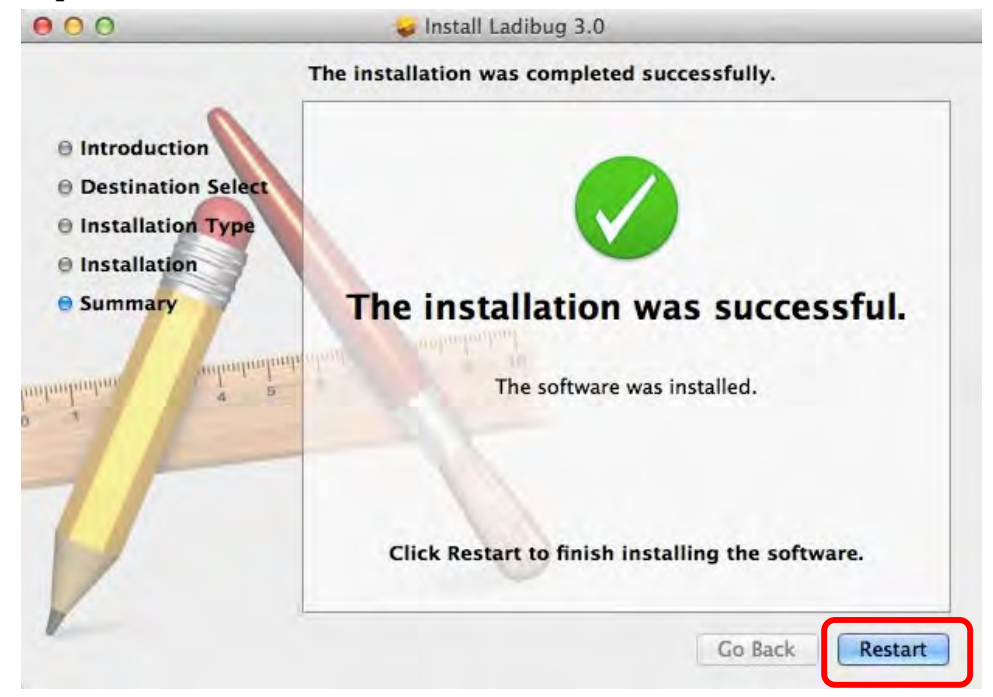

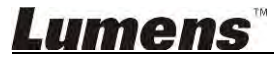

# 4. Forbind til Hardware

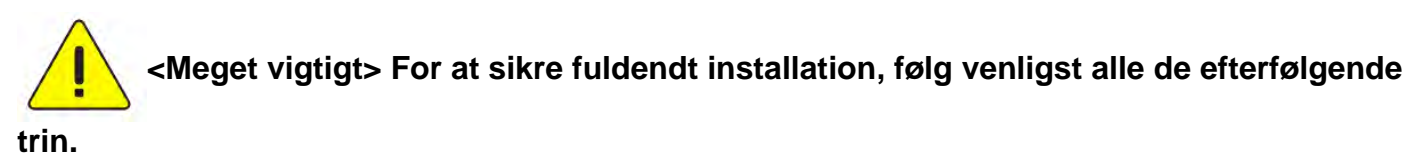

4.1. Forbind strømkablet til Dokument Kamera.

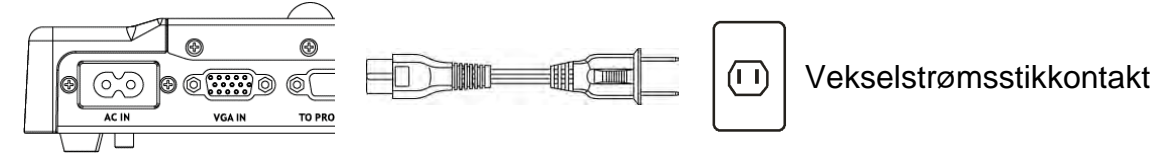

<Bemærk> Udseende kan variere alt efter land/region.

4.2. Forbind USB-kablet til Dokumentkameraet og din computer.

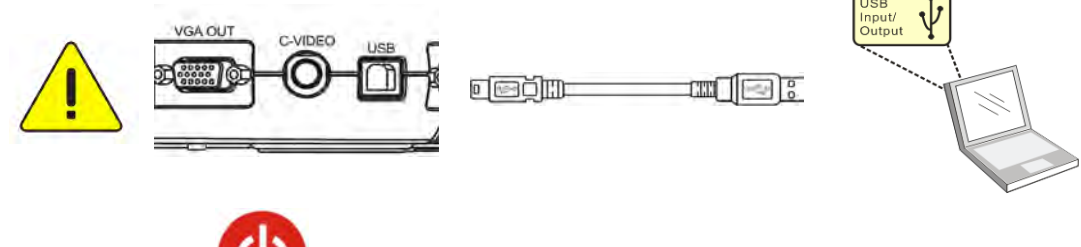

4.3. Tænd Power

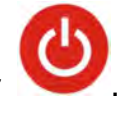

### 5. Begynd at bruge Ladibug™

Vejledningen for tilslutning af Ladibug til kameraet findes nedenfor:

#### 5.1. Brug USB-kablet til at tilslutte kameraet til computeren

5.1.1. Dobbeltklik pĺ [Ladibug] ikonet for at starte Ladibug™.

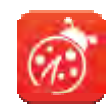

- **5.1.2.** Hvis en firewall-advarsel vises ved første brug, så kontrollér **[LAN]** og klik derefter på **[Allow to Access]**.
  - Sikkerhedsadvarsel: Klik [Unblock].
  - Strømfrekvens-instillingssiden, fuldend opsætningen ved at følge vejledningen på skærmen.

Et live-billede vises, når opsætningen er fuldendt.

Bemærk: Du anbefales at bekræfte din lokale strømstyrke/frekvens for indstilling af POWER Frequency. For eksempel anvendes som standard 60 Hz i U.S.A., Taiwan, Japan osv., og 50 Hz i Europa og andre regioner.

5.1.3. Start brug.

Bemærk: Hvis der ikke vises et billede, så følg vejledningen på skærmen for oprette en forbindelse:\_\_\_\_\_

Klik på

, åbn [Search Window], og vælg [USB Document Camera].

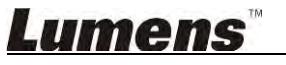

#### 5.2. Tilslut det trådløse dokumentkamera

Brug først denne metode til at forbinde computeren til det trådløse dokumentkamera. Se detaljerede oplysninger i DC-W50 brugervejledning

- Krav til udstyr
  - En computer med WLAN-kort
  - Et trådløst dokumentkamera
- 5.2.1. Dobbeltklik på ikonet [Ladibug] for at åbne Ladibug™.

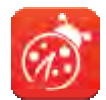

- 5.2.2. Klik på , åbn [Search Window], og vælg [Wireless Document Camera].
  5.2.3. Klik på , og når du er færdig med søge, vælg et trådløst dokumentkamera på
- 5.2.4. Vælg administrator (Admin) eller seer (Viewer) for at logge på. Administratoren skal indtaste adgangskoden [1234] (standard).

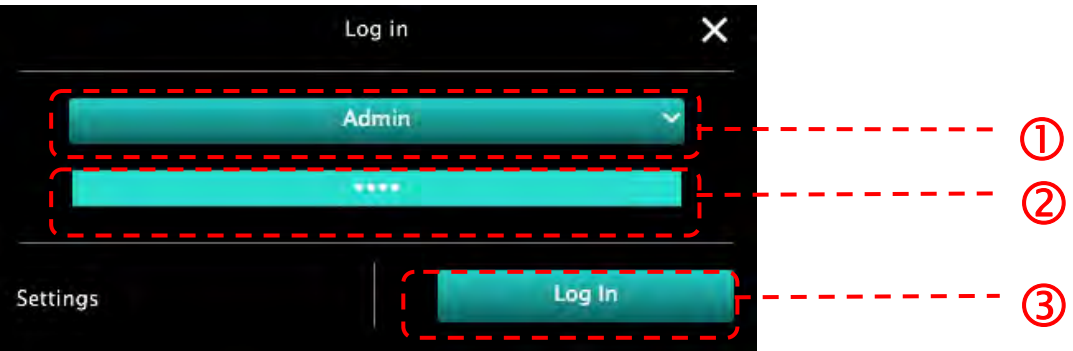

5.2.5. Tryk på [Log In] for at skabe forbindelse og starte betjening.

#### 5.3. Brug billeddelingsserveren til at oprette forbindelse til computeren og kameraet

Fuldend opsætningen af billeddeling for kameraet, før denne metode anvendes.

- Krav til udstyr
  - To computere med internetforbindelse
  - Et kamera

#### 5.3.1. Slå billeddelingsfunktionen til

Tilslut en af computerne til kameraet med et USB-kabel og slå billeddelingsfunktionen til som anført i vejledningen:

Se 5.1 Brug USB-kablet til at tilslutte kameraet til computeren for at forbinde med et USB-kabel.

- for at skifte til funktionsindstillingssiden. Klik på
- Klik på [Share Image] for at aktivere billeddeling.

[Bemærkning] Notér serveradressen til billeddeling, indtast adressen manuelt på computere med forskellige netværkssegmenter, der skal tilsluttes.

▼Windows interface

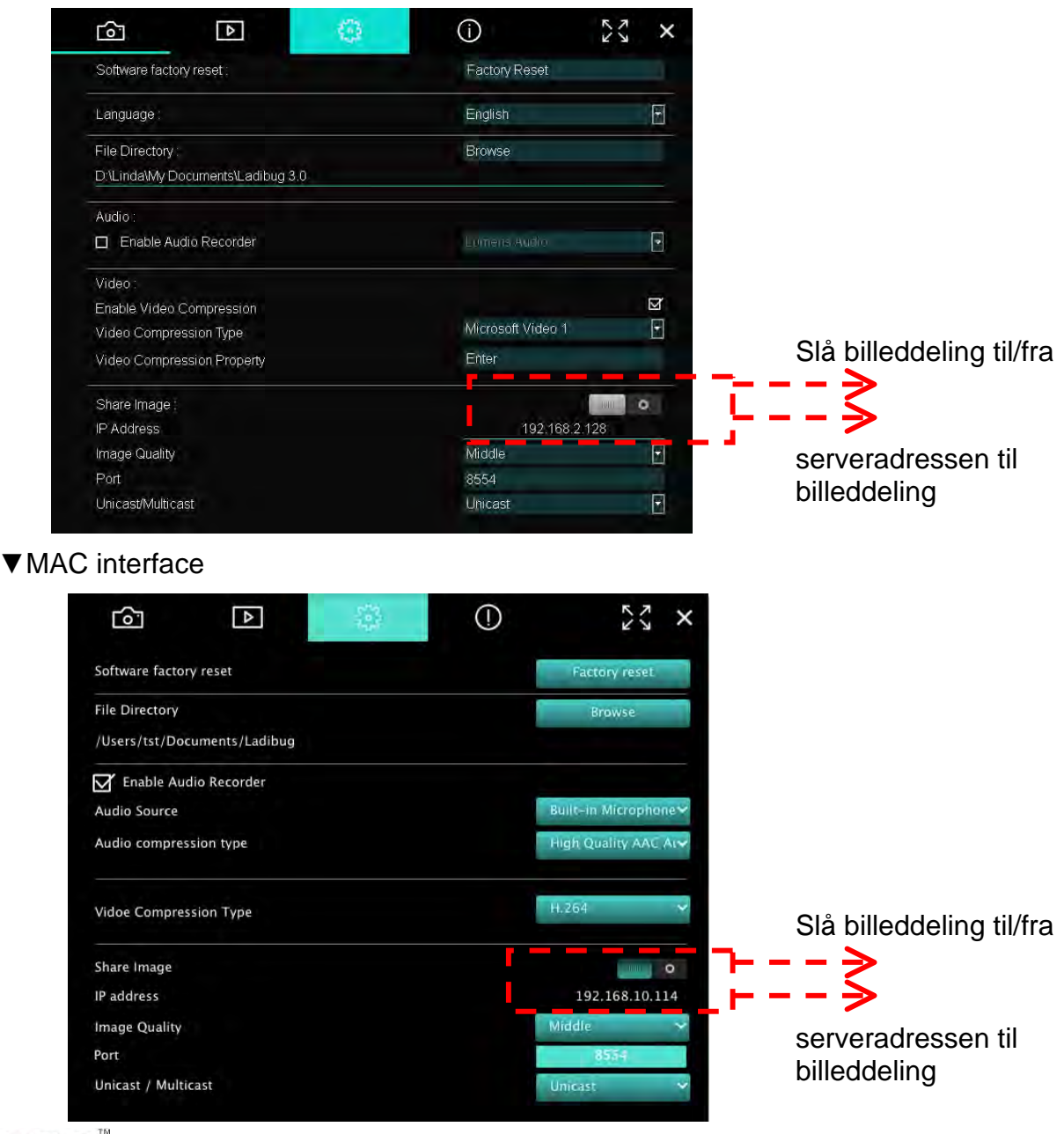

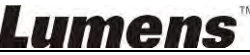

#### 5.3.2. Opret forbindelse til billeddelingsserveren

Tilslut kameraet til billeddelingsserveren via internettet med følgende trin:

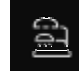

- Klik på for at åbne [Search Window].
- Vælg [Image Sharing Server].
- Når den automatiske søgning er fuldendt, så vælg kameraet fra oversigten for at oprette forbindelse.
- Hvis kameraet ikke vises på oversigten, så indtast IP-adressen for billeddelingsserveren manuelt (f.eks. 192.168.2.128)
- Klik på
   for at oprette forbindelse
- ▼Windows interface

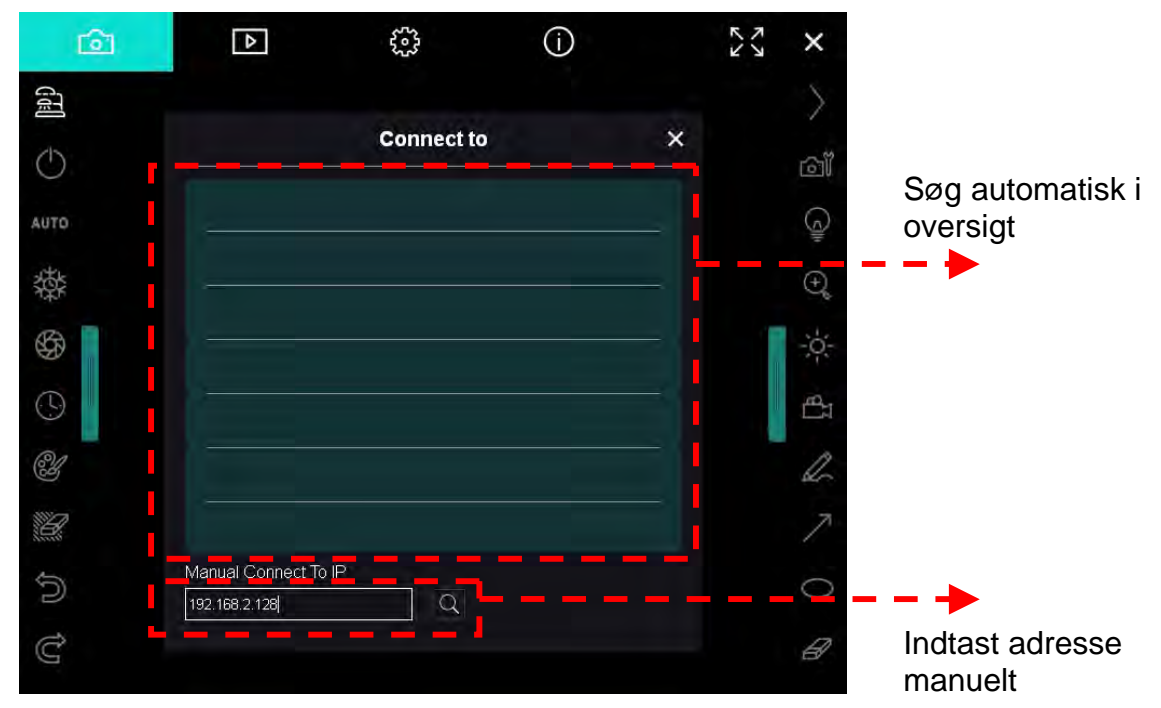

▼ MAC interface

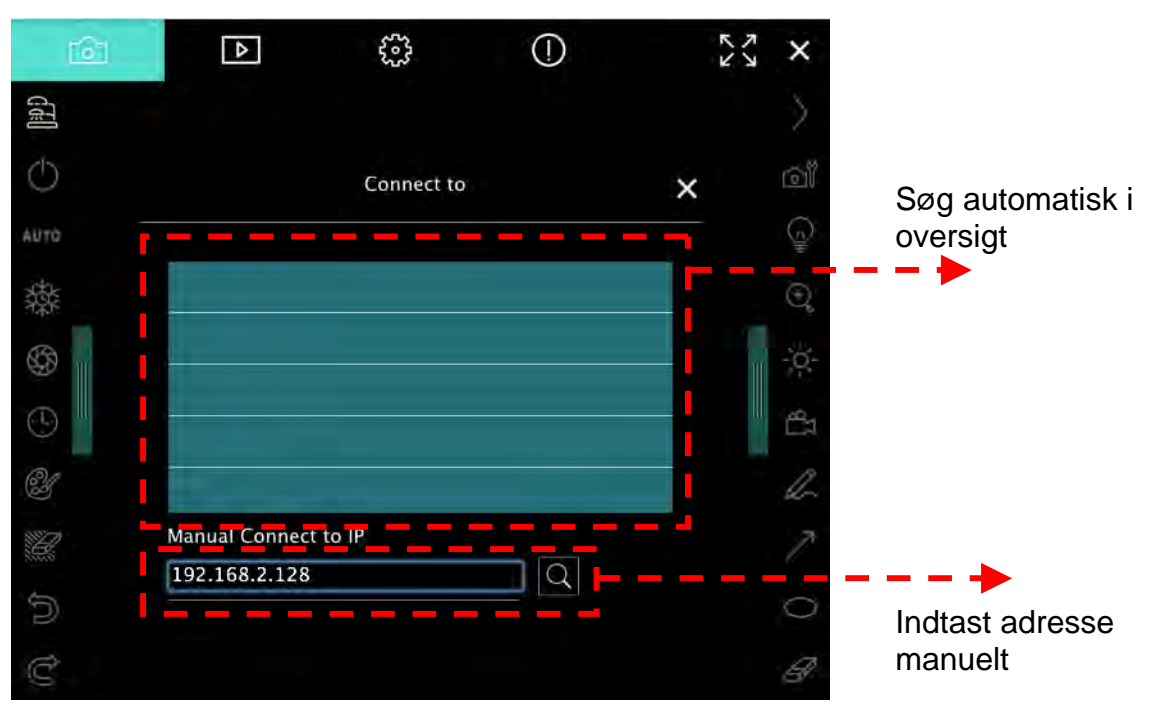

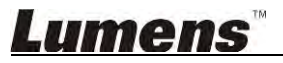

## 6. Brugerfladebeskrivelse

#### 6.1. Windows interface

2 6.1.1. Windows software skærmintroduktion – Kamera 🦯

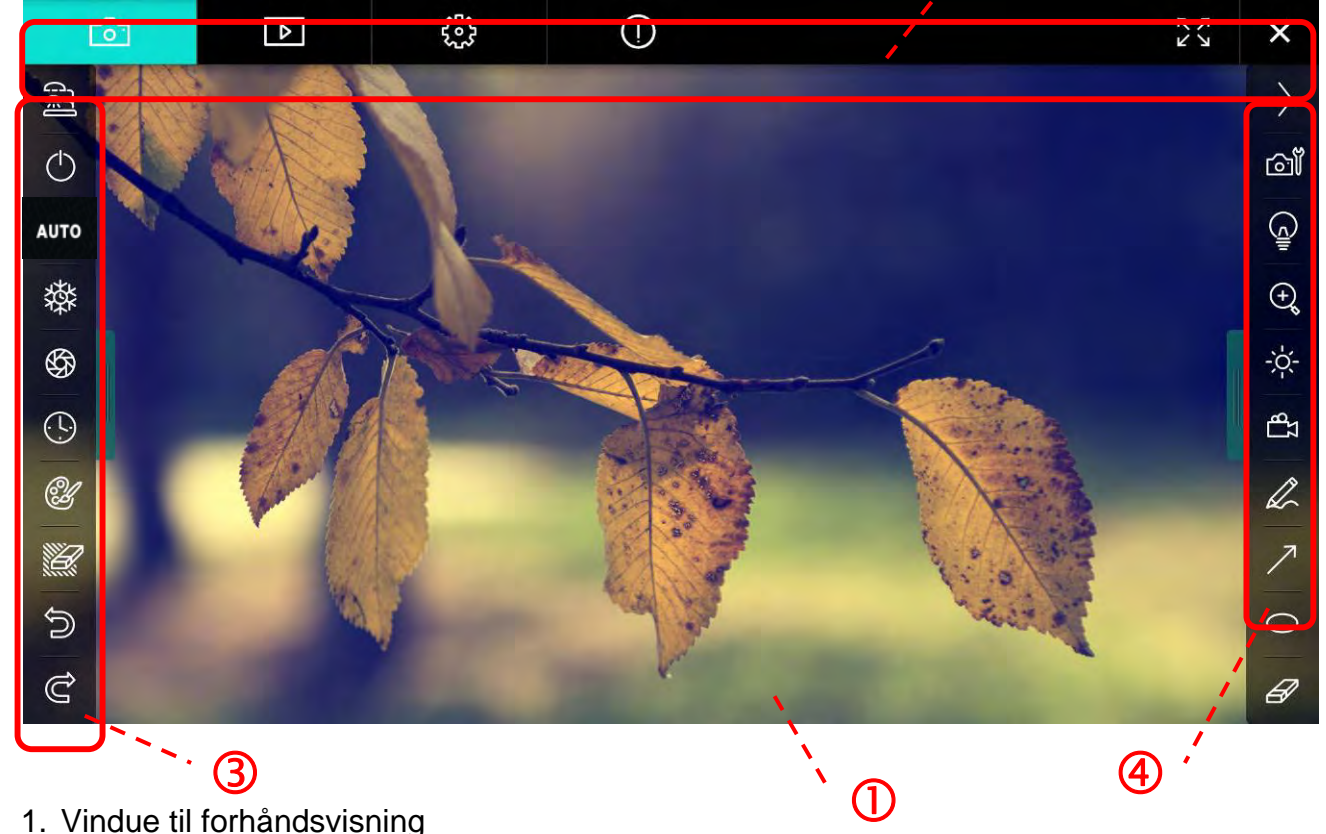

1. Vindue til forhåndsvisning

| 2. | Sideskift 🗾 🖄        |                           |
|----|----------------------|---------------------------|
|    | lkon                 | Funktionsbeskrivelser     |
|    | 6                    | Realtidsbillede           |
|    |                      | Billedvisningsside        |
|    | ۲۰۰۶<br>۲۰۰۶         | Funktionsindstillingsside |
|    | $\bigcirc$           | Softwareinformationsside  |
|    | 57<br>67<br>26<br>26 | Skift til fuld skærm      |
|    | ×                    | Deaktiver Ladibug         |

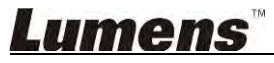

#### 3. Venstre funktionsmenu

A

| 3                     | lkon       | Funktionsbeskrivelser                                            |
|-----------------------|------------|------------------------------------------------------------------|
| ☆<br>◆<br>■<br>■<br>■ | ୁମ୍        | Vælg forbindelsestilstanden for kameraet                         |
|                       | $\bigcirc$ | Slå dokumentkameraet til/fra (understøtter ikke<br>USB-modeller) |
|                       | AUTO       | Autofokus                                                        |
| \$ <b>7</b>           | 璨          | Frys                                                             |
| Ľ                     | \$         | Opsamling                                                        |
|                       | <b>()</b>  | Time-lapse                                                       |
| ව<br>ද                | Ľ          | Opsætning af annotationsværktøj                                  |
|                       | Ľ          | Viskelæder (ryd alle objekter)                                   |
|                       | Ŵ          | Gendan                                                           |
|                       | Ĝ          | Gentag                                                           |
|                       |            | Skjul menuen                                                     |

## <u>Lumens</u>"

4. Højre funktionsmenu

| $\rightarrow$ | lkon       | Funktionsbeskrivelser                                                                                                    |
|---------------|------------|----------------------------------------------------------------------------------------------------|
|               | $\geq$     | Skift mellem funktionsmenuer                                                                                                    |
| /             | ി          | Billedopsætning                                                                                                    |
| T             | (À)        | Tænd/Sluk lampen                                                                                                    |
|               | e.         | Zoom ind/ud på billedet                                                                                                    |
|               |            | Lysstyrke                                                                                                    |
|               | ۲ <u>م</u> | Optager: denne funktion understøttes ikke i<br>trådløs-tilstand og del billede-tilstand                                                                                                    |
|               | R          | Frihåndstegningsværktøj                                                                                                    |
|               | ~          | Pil                                                                                                    |
|               | $\circ$    | Cirkelværktøj                                                                                                    |
|               | Æ          | Viskelæder                                                                                                    |
|               |            | Tegn en firkant                                                                                                    |
|               | /          | Tegn en linje                                                                                                    |
|               | Т          | Rediger tekst                                                                                                    |
|               |            | Maske tilstand                                                                                                    |
|               |            | Spotlightfunktion                                                                                                    |
|               |            | Skjul menuen                                                                                                    |
|               |            | Ikon         Ikon         Image: Image: Image |

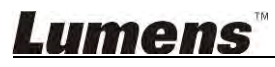

#### 6.1.2. Windows software skærmintroduktion - Billedebrowser Miniaturebillede

| 0         | ন             | Þ                     | <b>6</b> 32 |           | í            |               | アン             | ×    |
|-----------|---------------|-----------------------|-------------|-----------|--------------|---------------|----------------|------|
|           |               |                       |             |           |              |               |                | LUK  |
| 2014-11-2 | 27-15-54-16   | 2014-11-27-15-54-16 . | 2014-11-27  | -15-54-17 | 2014-11-27-1 | 15-54-17 2014 | 4-11-27-15-54- | 20   |
|           |               |                       |             |           |              |               |                | LUK. |
| 2014-11-2 | 27-15-54-20   | 2014-11-27-15-54-19   | 2014-11-27  | -15-54-19 | 2014-11-27-1 | 15-54-18 2014 | 4-11-27-15-54- | -18  |
|           |               |                       |             |           |              |               |                | 12   |
| ▲         | 27-15-54-23   | 2014-11-27-15-54-23 . | 2014-11-27  | -15-54-24 | 2014-11-27-1 | 15-54-24 2014 | 4-11-27-15-54- | 27   |
| P         | <u>ន</u><br>ស |                       | 9 (1        | À         |              | Go to 3       | page , 3       | / 9  |

| lkon       | Funktionsbeskrivelser   | lkon           | Funktionsbeskrivelser          |
|------------|-------------------------|----------------|--------------------------------|
| (j         | Upload filen til skyen  | <b>(4)</b>     | Flyt til forrige side          |
| M          | Send e-mail             | $\bigcirc$     | Flyt til næste side            |
|            | Upload til Google Drive |                | Flyt til sidste side           |
| SIG<br>SIG | Vælg Alle               | Go to 1 page , | Flyt til en given side         |
| Ű          | Slet                    | 1/3            | Aktuel side/samlet antal sider |
| <b>(</b>   | Flyt til første side    |                |                                |

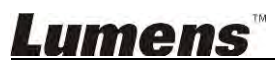

#### 6.1.3. Windows software skærmintroduktion - Stort Billede Af Billedebrowser

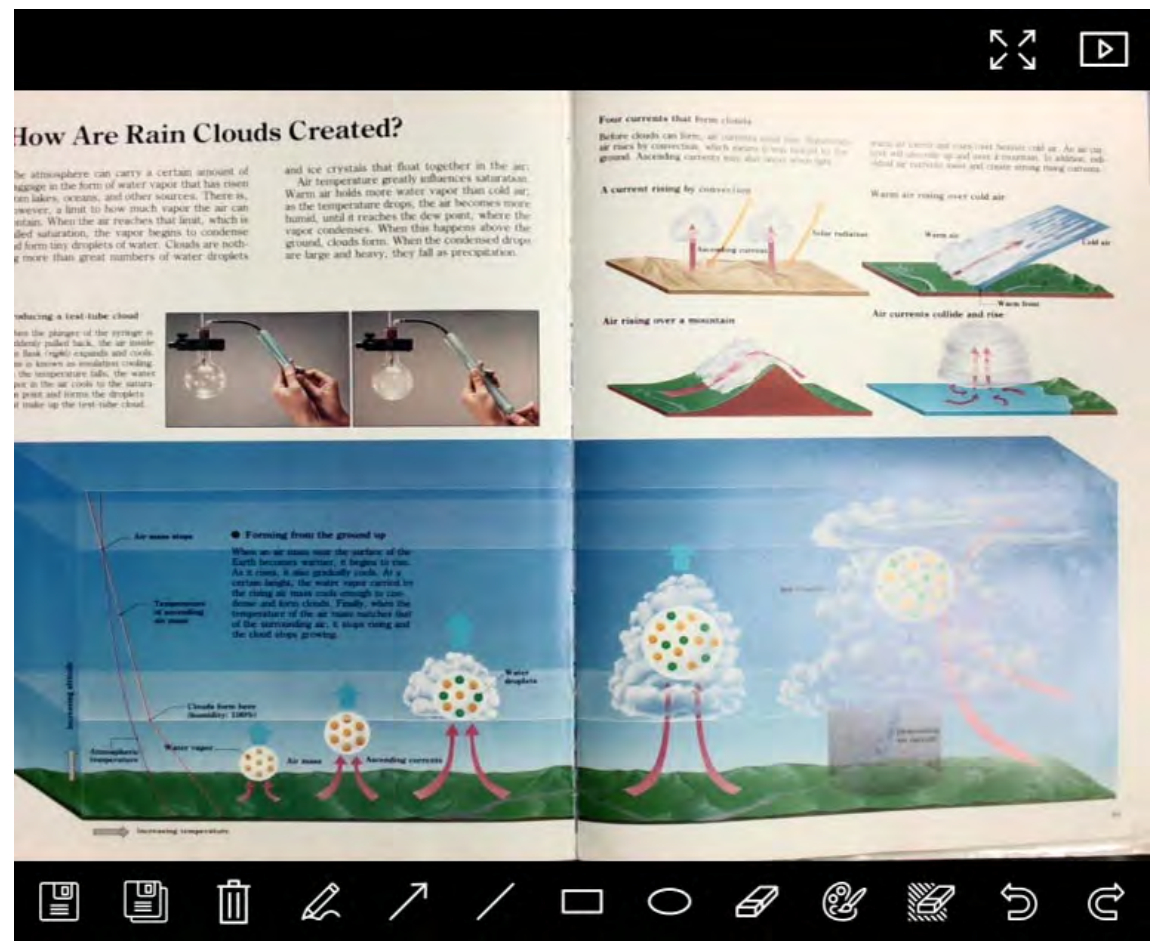

| lkon | Funktionsbeskrivelser   | lkon | Funktionsbeskrivelser              |
|------|-------------------------|------|------------------------------------|
|      | Gem filer               | 0    | Cirkelværktøj                      |
|      | Gem som ny fil          | A    | Viskelæder                         |
| Ē    | Slet                    | Ŵ    | Opsætning af<br>annotationsværktøj |
| Ĺ    | Frihåndstegningsværktøj |      | Viskelæder (ryd alle<br>objekter)  |
| 7    | Pil                     |      | Gendan                             |
| /    | Tegn en linje           | Q    | Gentag                             |
|      | Tegn en firkant         |      |                                    |

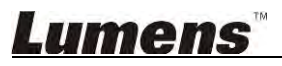

#### 6.1.4. Kameraindstillinger

Kontrollér live-billedet via Kameraindstillingsskærmen. Anvendelsesproceduren er den samme som på **Kontrolpanelet** og **Fjernbetjeningen** på Dokument Kamera. Der henvises til <u>Dokument Kamerabrugermanualen</u> for mere information.

# <Bemærkning> Knappens display kan variere alt efter produktfunktioner. En inaktiv knap vil være sløret grå.

Klik

for at åbne Kameraindstillingsskærmen-skærmen

|                    | Camera S   | Settings             | ×             |
|--------------------|------------|----------------------|---------------|
| Auto Focus         | Hands free | ə AF                 |               |
| Focus –            |            |                      |               |
| Auto Exposure      | On         |                      |               |
| Auto White Balance | Off        |                      |               |
| Photo / Text       | Photo      |                      |               |
| Rotate             | 0°         |                      |               |
| Select Output Size | MJPG,1024> | (768,High frame rate |               |
| Power Frequency    | 60Hz       |                      |               |
| FW Version:        | DHU101R    |                      | Factory reset |

- 1. Autofokus: Justér den bedste fokallængde.
- 2. Håndfri AF: Justér automatisk den bedste fokallængde.
- 3. Fokus: Justér manuelt fokallængden på et objekt.
- 4. Auto eksponering: Slå til/fra.
- 5. Auto Hvidbalance: Slå til/fra.
- 6. Foto/Tekst: Opsætning af billed-/teksttilstand.
- 7. Roter: Rotér billedet 0/180 grader.
- 8. Vælg Outputstørrelse: Indstil output-opløsningen.
- Strømfrekvens: Strømfrekvensen kan variere alt efter land. Tjek venligst før brug. <Bemærkning> I de fleste dele af verden er dette 50 Hz. I USA derimod er det som regel 60 Hz.
- 10. FW-Udgave: FW-udgave af dokumentkamera.
- **11. Fabriksindstil:** Nulstil til fabriksindstillinger for dokumentkamera. Dette understøttes ikke i trådløs model.

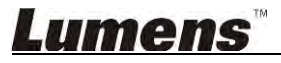

#### 6.1.5. Time-lapse (Burst-indstillinger)

| 1             | Time     | Lapse      |                 |
|---------------|----------|------------|-----------------|
| File Name:    | Lumens   | -YYYY-MM-I | )D-HH-NN-SS.jpg |
| Select the st | art time |            |                 |
| Right N       | ονν      |            |                 |
| Start at      | 2014     | /12/12 💽   | 17:24:23        |
| Time Lapse    | Settings |            |                 |
| Capture In    | terval   | 5          | Seconds         |
| 💽 Capture     | e Time   | 4          | Hours           |
| Capture       | e Frame  | 100        | Frames          |

- 1. Vælg filnavn.
- 2. Vælg starttid.
- 3. Indstil tidsinterval og lukketid.

#### 6.1.6. Opsætning af annotationsværktøj

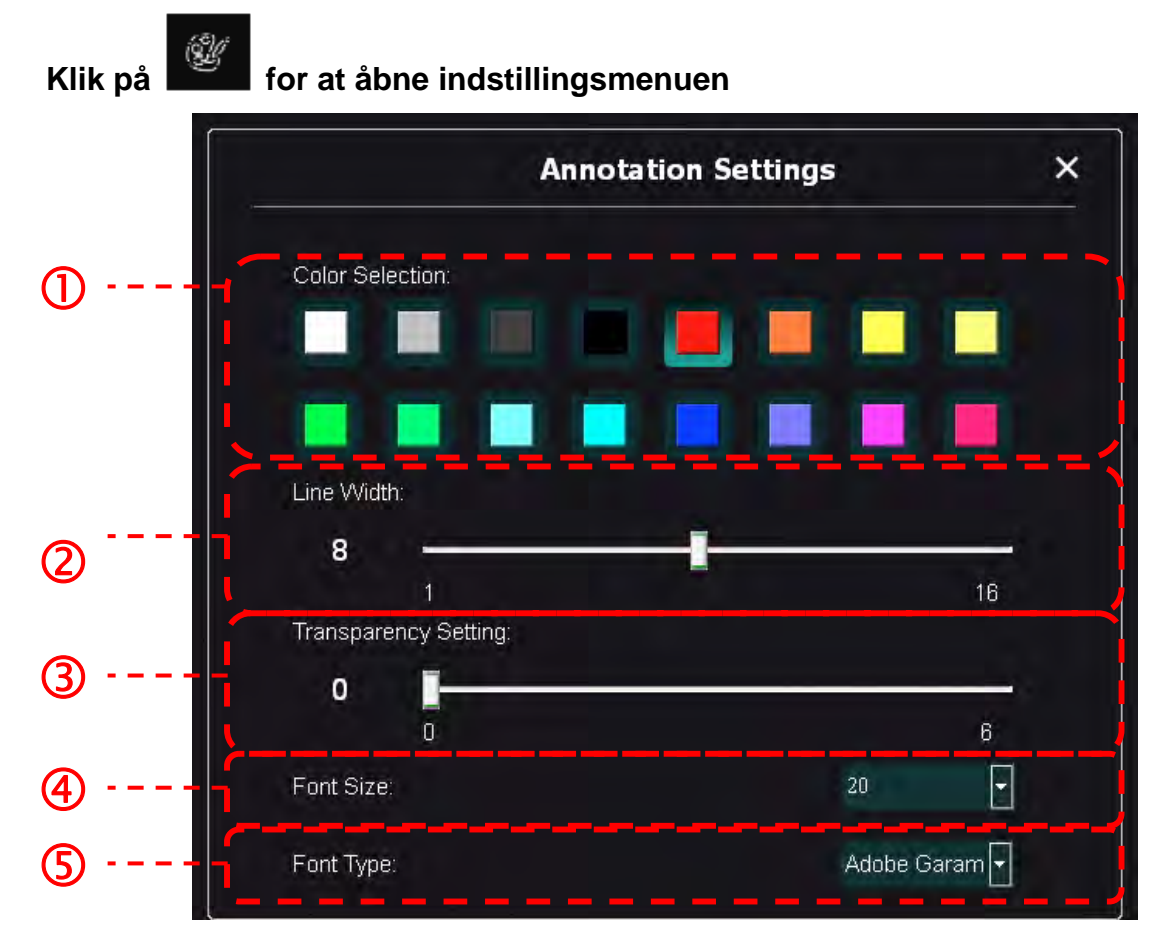

- 1. Vælg farve
- 2. Vælg linjetykkelse
- 3. Vælg skrifttypens størrelse
- 4. Vælg skrifttype

#### 6.1.7. Indstilling (Avanceret)

Klik på

for at åbne indstillingsmenuen

| D 😳 (i                                                                                          | )                                                                                                    | スマン |
|-------------------------------------------------------------------------------------------------|----------------------------------------------------------------------------------------------------|-----|
| Software factory reset :                                                                        | Factory reset                                                                                                    |     |
| Language :                                                                                      | English 💽                                                                                                    | -   |
| File Directory :                                                                                | Browse                                                                                                    | -   |
| D:\Linda\My Documents\Ladibug 3.0                                                               |                                                                                                    |     |
| Audio :                                                                                         |                                                                                                    |     |
| Enable Audio Recorder                                                                           | Realtek HD Audio Input 🗨                                                                                                    |     |
| Video :                                                                                         |                                                                                                    | _   |
| Enable Video Compression                                                                        | M State State Stat |     |
| Video Compression Type                                                                          | Microsoft Video 1                                                                                                    |     |
| Video Compression Property                                                                      |                                                                                                    |     |
| Share Image :                                                                                   |                                                                                                    |     |
| IP address                                                                                      | 192.168.7.63                                                                                                    |     |
| Image Quality                                                                                   | Middle                                                                                                    |     |
| Port                                                                                            |                                                                                                    |     |
| Unicast/Multicast                                                                               | Unicast 💌                                                                                                    |     |
| Software Mode :                                                                                 |                                                                                                    |     |
| Annotation mode: Supports advanced annotatio<br>graphics card is required, (512MB RAM or higher | n, mask and spotlight functions. An independent er).                                                                                                    |     |
| Live mode: Only supports simple annotation fun                                                  | nctions.                                                                                                    |     |

- 1. Gendannelse af fabriksindstillinger: Nulstil til fabriksindstillingen.
- 2. Sprog: Vælg sprog.
- 3. Filmappe: Filsti.
- 4. Aktiver Lydoptager: Aktivér optagefunktion og vælg lydinputsenhed.
- 5. Aktiver Videokomprimering: Aktivér videokomprimering.
- 6. Videokomprimeringstype: Indstil videokomprimeringsformat.
- 7. Videokomprimeringsegenskab: Åbn de avancerede indstillinger for videokompringeringsformat.
- 8. Del billede: Del billede. Denne funktion understøttes ikke i trådløs-tilstand.
- 9. IP-adresse: Server IP-addresse til billeddeling.
- 10. Billedkvalitet: Vælg billedkvalitet (høj/mellem/lav).
- 11. Port: Indtast portindstillinger (8500 ~ 9000).
- 12. Unicast / Multicast: Angiv udsendelsestype.
- **13. Softwareindstilling:** Skift brugstilstand til Live-tilstand/Annotatiom-tilstand efter behovene.

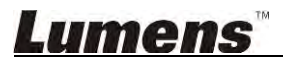

#### 6.2. MAC interface

# 6.2.1. MAC software skærmintroduktion – Kamera 🦯 2

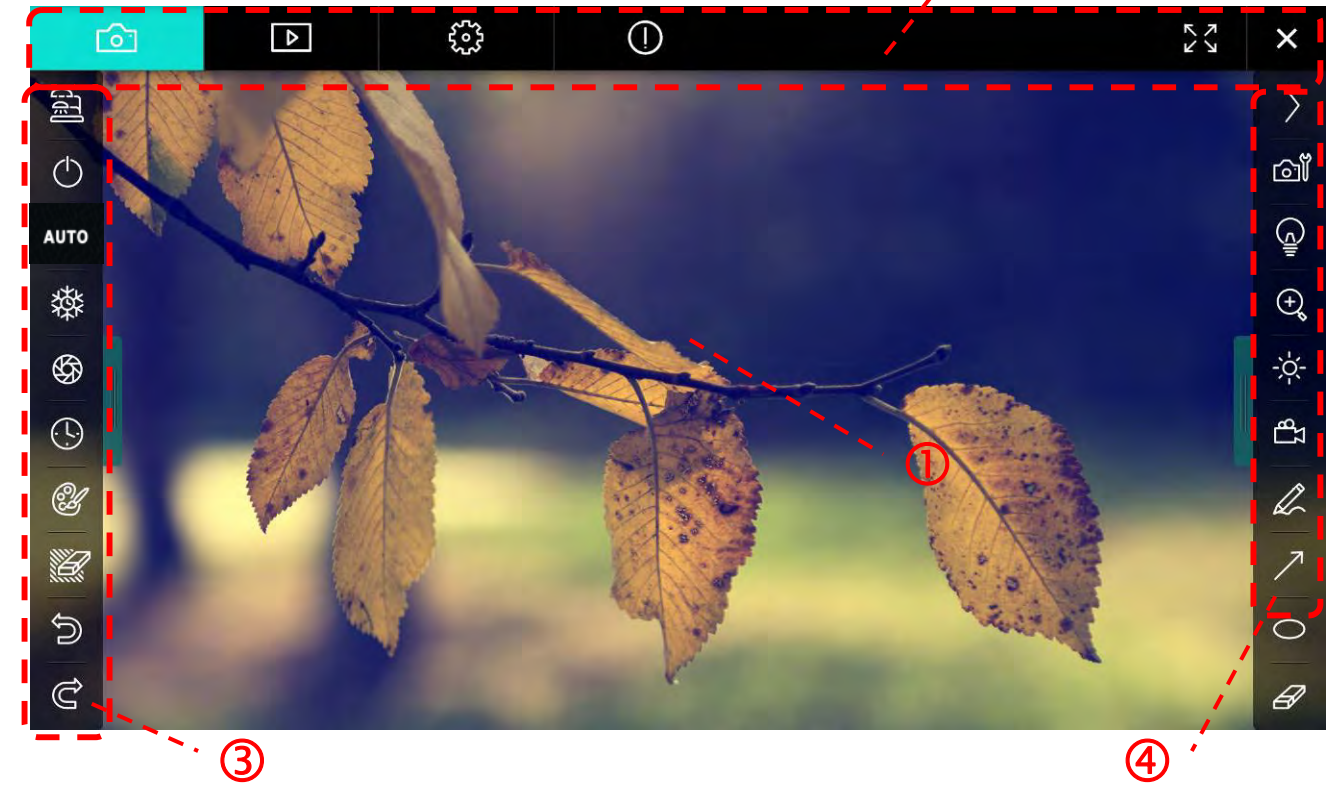

1. Vindue til forhåndsvisning

| 2. | Sideskift 🗾 🙆 |                           |
|----|---------------|---------------------------|
|    | lkon          | Funktionsbeskrivelser     |
|    | 6             | Realtidsbillede           |
|    |               | Billedvisningsside        |
|    |               | Funktionsindstillingsside |
|    | $\bigcirc$    | Softwareinformationsside  |
|    | 23 )¥         | Skift til fuld skærm      |
|    | ×             | Deaktiver Ladibug         |

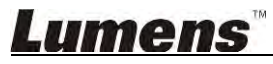

#### 3. Venstre funktionsmenu

A

| 2      | lkon       | Funktionsbeskrivelser                                            |
|--------|------------|------------------------------------------------------------------|
|        | <u>[</u> ] | Vælg forbindelsestilstanden for kameraet                         |
| лто    | $\bigcirc$ | Slå dokumentkameraet til/fra (understøtter ikke<br>USB-modeller) |
| 森<br>A | AUTO       | Autofokus                                                        |
| €<br>€ | 鑅          | Frys                                                             |
| Ľ      | \$         | Opsamling                                                        |
|        | ©          | Time-lapse                                                       |
| ට<br>ද | ġ.         | Opsætning af annotationsværktøj                                  |
|        | Ľ          | Viskelæder (ryd alle objekter)                                   |
|        | Ŵ          | Gendan                                                           |
|        | Ĝ          | Gentag                                                           |
|        |            | Skjul menuen                                                     |

## <u>Lumens</u>"

4. Højre funktionsmenu

| $\rangle$  | $\rightarrow$ | lkon   | Funktionsbeskrivelser                                                                |
|------------|---------------|--------|--------------------------------------------------------------------------------------|
| ്ല്        |               | $\geq$ | Skift mellem funktionsmenuer                                                         |
| (c)        | /             | ി      | Billedopsætning                                                                      |
| ⊕ <b>°</b> | T             | (À)    | Tænd/Sluk lampen                                                                     |
| - <u>`</u> |               | Q      | Zoom ind/ud på billedet                                                              |
| h          |               | ⇒Č.    | Lysstyrke                                                                            |
| 7          |               | 27     | Optager: denne funktion understøttes ikke i trådløs-tilstand og del billede-tilstand |
| 0          |               | R      | Frihåndstegningsværktøj                                                              |
|            |               | 7      | Pil                                                                                  |
|            |               | 0      | Cirkelværktøj                                                                        |
|            |               | Ð      | Viskelæder                                                                           |
|            |               |        | Tegn en firkant                                                                      |
|            |               | /      | Tegn en linje                                                                        |
|            |               | Т      | Rediger tekst                                                                        |
|            |               |        | Maske tilstand                                                                       |
|            |               |        | Spotlightfunktion                                                                    |
|            |               |        | Skjul menuen                                                                         |

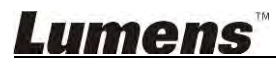

6.2.2. MAC software skærmintroduktion - Billedebrowser Miniaturebillede

| <b>f</b>      | 4            | £03           | ()                 |                    | K N                |
|---------------|--------------|---------------|--------------------|--------------------|--------------------|
| 11-18-11-01-2 | 22.jpg11-18- | -11-01-23.jpg | 18-11-01-23(1).jpg | 18-11-01-23(2).Jpg | 18-11-01-23(3).jpg |
| 18-11-01-23(  | 4).jpg18-11  | -01-23(5).jpg | 18-11-01-23(6).jpg | 11-18-11-01-24.jpg | 18-11-01-24(1).jpg |
| 18-11-01-24(  | 2).jpg18-11  | -01-24(3).jpg | 18-11-01-24(4).jpg | 18-11-01-24(5).jpg | 11-18-11-01-25.jpg |
|               | 1).jpg18-11  | -01-25(2).Jpg | 18-11-01-25(3).jpg | 18-11-01-25(4).jpg | 11-18-11-01-26.jpg |
|               |              | (d)           | (4) (4) (4)        | Go to              | page, 1 / 2        |

| lkon                  | Funktionsbeskrivelser   | lkon           | Funktionsbeskrivelser          |
|-----------------------|-------------------------|----------------|--------------------------------|
| Ŷ                     | Upload filen til skyen  | (c)            | Flyt til første side           |
|                       | Send e-mail             | <b>(</b>       | Flyt til forrige side          |
|                       | Upload til Google Drive | 6              | Flyt til næste side            |
|                       | Upload til Dropbox      | $(\mathbb{P})$ | Flyt til sidste side           |
| N<br>N<br>N<br>N<br>N | Vælg Alle               | Go topage,     | Flyt til en given side         |
| 1                     | Slet                    | 1 / 2          | Aktuel side/samlet antal sider |

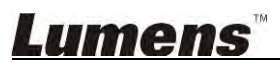

#### 6.2.3. MAC software skærmintroduktion - Stort Billede Af Billedebrowser

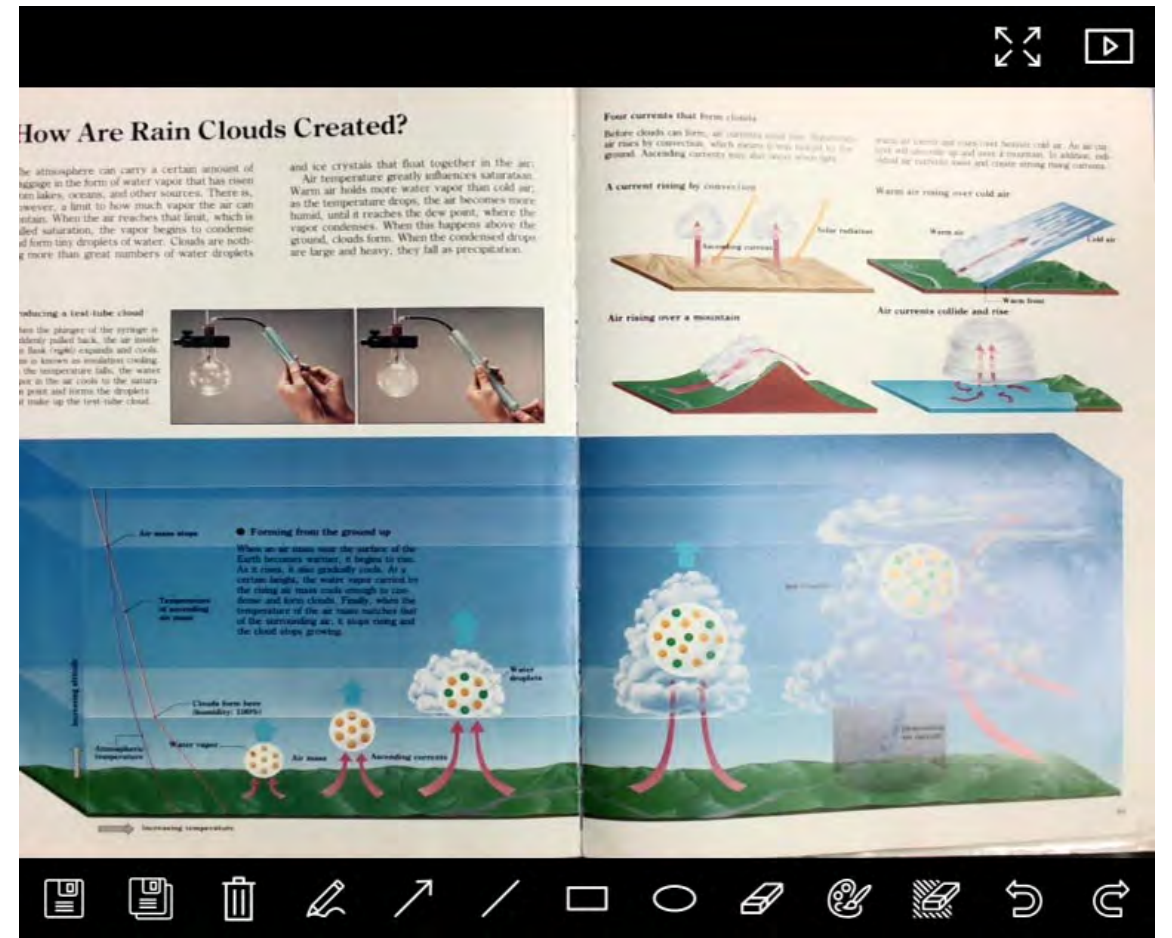

| lkon       | Funktionsbeskrivelser   | lkon   | Funktionsbeskrivelser              |
|------------|-------------------------|--------|------------------------------------|
|            | Gem filer               | 0      | Cirkelværktøj                      |
|            | Gem som ny fil          | Ð      | Viskelæder                         |
|            | Slet                    | Ľ      | Opsætning af<br>annotationsværktøj |
| L          | Frihåndstegningsværktøj |        | Viskelæder (ryd alle<br>objekter)  |
| $\nearrow$ | Pil                     | )<br>I | Gendan                             |
| /          | Tegn en linje           | Ĉ      | Gentag                             |
|            | Tegn en firkant         |        |                                    |

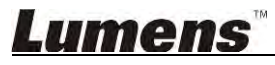

#### 6.2.4. Kameraindstillinger

Kontrollér live-billedet via Kameraindstillingsskærmen. Anvendelsesproceduren er den samme som på **Kontrolpanelet** og **Fjernbetjeningen** på Dokument Kamera. Der henvises til <u>Dokument Kamerabrugermanualen</u> for mere information.

# <Bemærkning> Knappens display kan variere alt efter produktfunktioner. En inaktiv knap vil være sløret grå.

Klik

#### for at åbne Kameraindstillingsskærmen-skærmen

| Camera set          | tings X           |
|---------------------|-------------------|
| Auto Focus          | Hands free AF     |
| Focus — @           |                   |
| Auto Exposure       | On 🗸              |
| Auto White Balance  | Off 🗸 🗸           |
| Photo/Text          | Photo 🗸           |
| Rotate              | 0. 🔨              |
| Select Output Size  | MJPEG: 1024x768 ₩ |
| Power Frequency     | 60Hz 💙            |
| FW Version: DHU101R | Factory reset     |

- 1. Autofokus: Aktivér videokomprimering.
- 2. Håndfri AF: Justér automatisk den bedste fokallængde.
- 3. Fokus: Justér manuelt fokallængden på et objekt.
- 4. Auto eksponering: Slå til/fra.
- 5. Auto Hvidbalance: Slå til/fra.
- 6. Foto/Tekst: Opsætning af billed-/teksttilstand.
- 7. Roter: Rotér billedet 0/180 grader.
- 8. Vælg Outputstørrelse: Indstil output-opløsningen.
- Strømfrekvens: Strømfrekvensen kan variere alt efter land. Tjek venligst før brug. <Bemærkning> I de fleste dele af verden er dette 50 Hz. I USA derimod er det som regel 60 Hz.
- 10. FW-Udgave: FW-udgave af dokumentkamera.
- **11. Fabriksindstil:** Nulstil til fabriksindstillinger for dokumentkamera. Dette understøttes ikke i trådløs model.

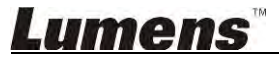

#### 6.2.5. Time-lapse (Burst-indstillinger)

|        |                        | Time Laps  | se             | ×          |
|--------|------------------------|------------|----------------|------------|
| ጠ      | File Name:             | – Lumens   | -YYYY-MM-DD-HH | –NN–SS.jpg |
| ୍<br>ଭ | Select the start time: |            |                | ,          |
| 0      | Right Now              |            |                |            |
|        | Start at               | 12/12/2014 | 5:12:53 PM     |            |
| ব্য    | Time Lapse Settings    |            |                |            |
| 9      | Capture Interval —     |            | 5              | Seconds    |
|        | Capture Time           |            | ï              | Hours      |
|        | Capture Frame          |            | 100            | Frames     |
|        |                        | Start      |                |            |

- 1. Vælg filnavn.
- 2. Vælg starttid.
- 3. Indstil tidsinterval og lukketid.

#### 6.2.6. Opsætning af annotationsværktøj

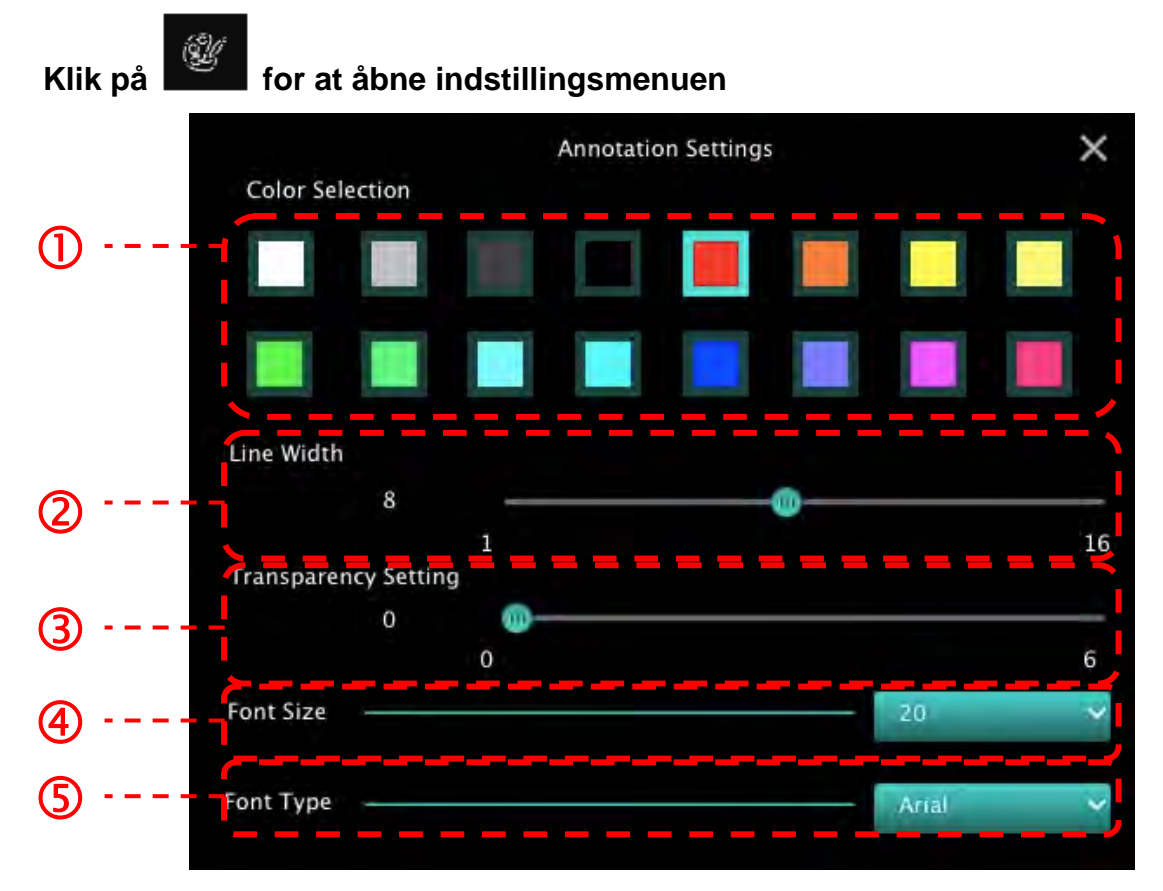

- 1. Vælg farve
- 2. Vælg linjetykkelse
- 3. Vælg gennemsigtighed
- 4. Vælg skrifttypens størrelse
- 5. Vælg skrifttype

#### 6.2.7. Indstilling (Avanceret)

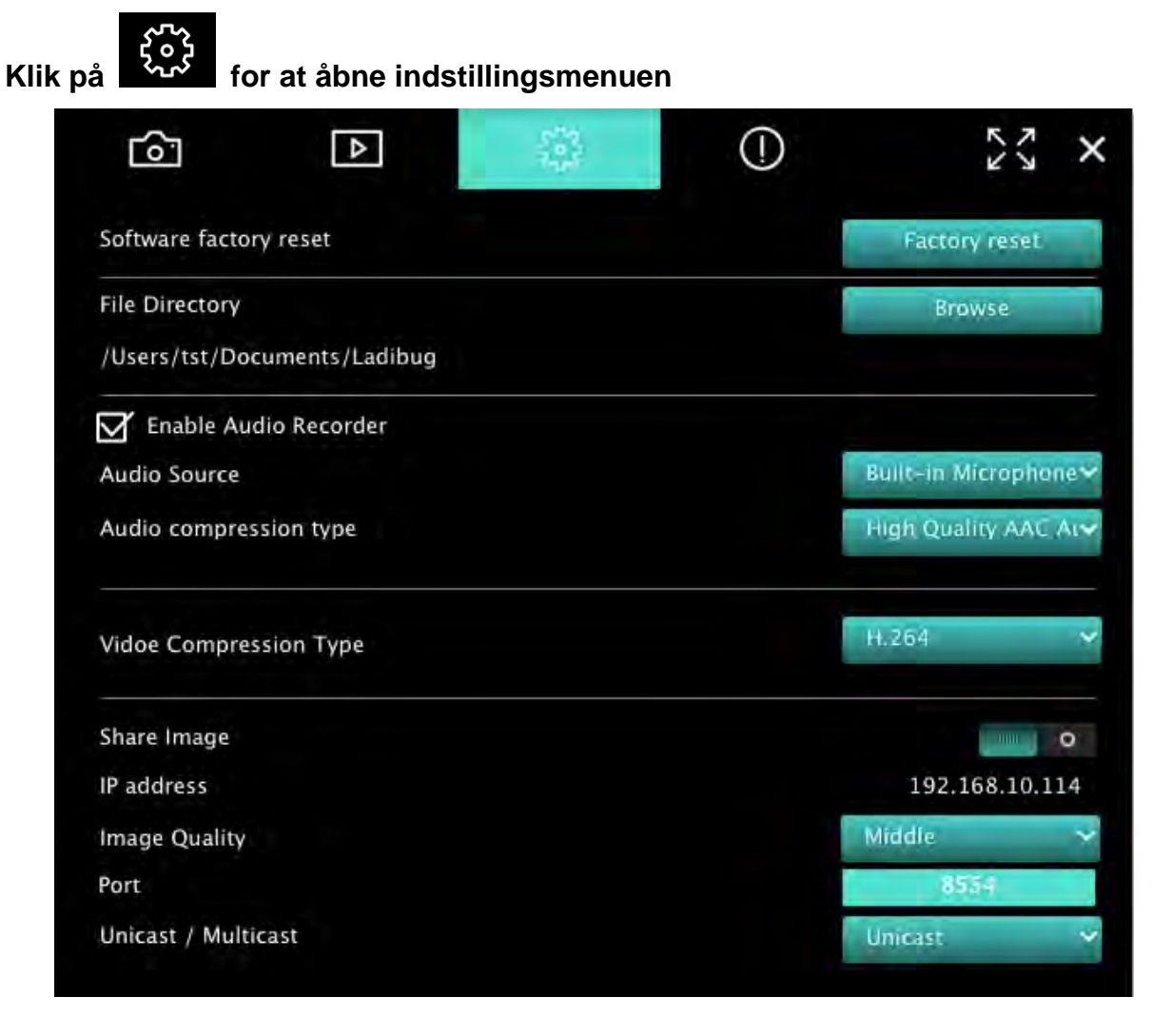

- 1. Gendannelse af fabriksindstillinger: Nulstil til fabriksindstillingen.
- 2. Filmappe: Filsti.
- 3. Aktiver Lydoptager: Aktiver optagefunktion.
- 4. LydkildeÆ: Vælg lydinputsenhed.
- 5. Lydkomprimeringstype: Vælg lydoutputskvalitet.
- 6. Videokomprimeringstype: Indstil videokomprimeringsformat.
- 7. Del billede: Del billede. Denne funktion understøttes ikke i trådløs-tilstand.
- 8. IP-adresse: Server IP-addresse til billeddeling.
- 9. Billedkvalitet: Vælg billedkvalitet (høj/mellem/lav).
- 10. Port: Indtast portindstillinger (8500 ~ 9000).
- 11. Unicast / Multicast: Angiv udsendelsestype.

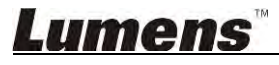

# 7. Funktionsbeskrivelser - Til Windows

#### 7.1 Tænd/sluk for kameraet

≻ Klik på

for at tænde/slukke kameraet.

<Bemærk> Luk softwaren direkte på USB-modeller.

#### 7.2 Jeg ønsker at optimere billedet

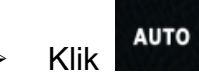

#### 7.3 Jeg ønsker at fryse live-billedet

≻ Klik for at fryse billedet i Ladibug™.
≻ Klik for at fjerne frys.

#### 7.4 Jeg ønsker at tænde/slukke lampen

Klik på for at tænde/slukke kameralampen.

#### 7.5 Jeg ønsker at zoome ind/ud på billeder

- Klik på
- > Bevæg til højre for at zoome ind på billedet eller til venstre for at zoome ud.

#### 7.6 Jeg ønsker at justere lysstyrken

≻ Klik på

 $\triangleright$ 

-;¢fo

for åbne lysstyrkejusteringen.

Bevæg til højre for øge lysstyrken eller til venstre for at dæmpe lysstyrken.

#### 7.7 Jeg ønsker at tage billeder

> Klil

for at tage billeder.

<Bemærk> Når billederne er taget, så se billederne på billedvisningssiden

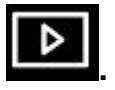

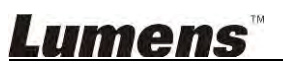

#### 7.8 Jeg vil gerne tage billeder løbende

Klik Kik for at åbne indstillinger for burst-funktionen. Klik [OK] efter opsætning.

<Bemærk> Der henvises til <u>6.1.5 Time-lapse</u> for mere information om Timelapse-funktionen.

<Bemærk> Når billederne er taget, så se billederne på billedvisningssiden

#### 7.9 Jeg ønsker at optage

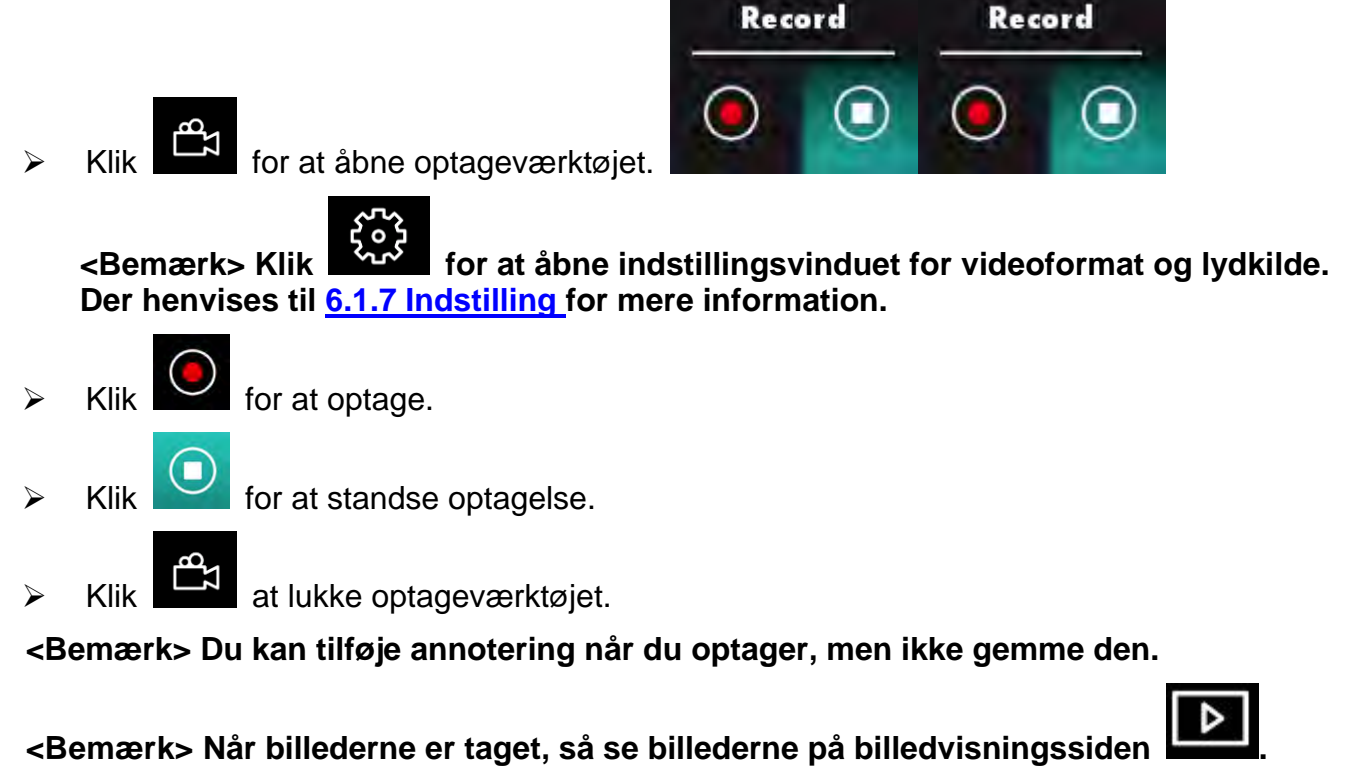

<Bemærk> Optagelse-funktionen er ikke tilgængelig ved tilslutning til billeddeling-serveren eller trådløst netværk.

7.10 Jeg ønsker at tilføje en annotation til det viste billede

<Bemærk> Åbn billederne på billedvisningssiden

gemte billeder.

Vælg et annoteringsværktøj.

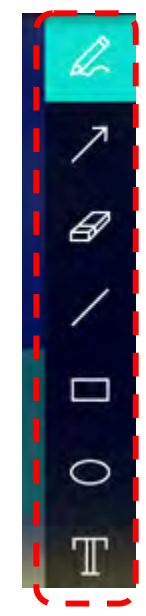

> Markér eller annotér det viste billede.

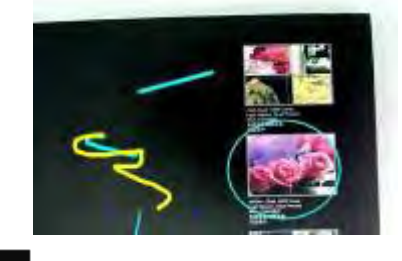

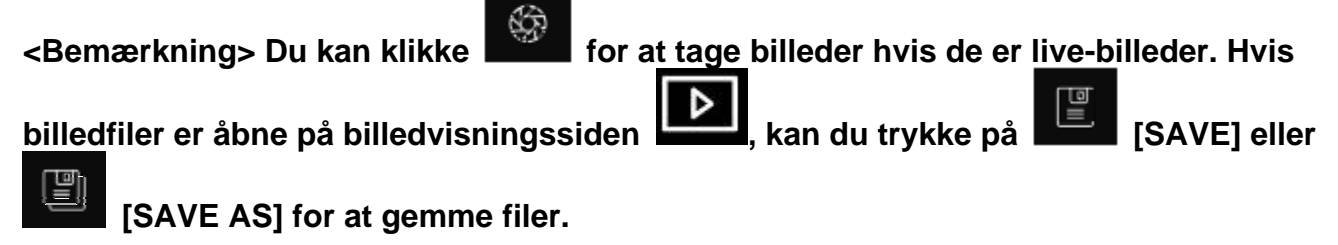

- 7.11 Jeg ønsker at tilføje tekstnoter til billeder
  - ⊳ Vælg T
  - > Klik på skærmen for at vise [Text Tool]-vindet.

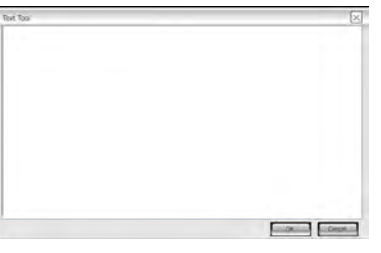

Indtast tekst i det blanke felt og tryk [OK].

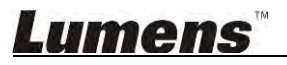

<Bemærkning> Du kan klikke for at tage billeder hvis de er live-billeder. Du kan klikke [SAVE] eller
[SAVE] eller [SAVE] for at gemme filer hvis de er billedefiler.

#### 7.12 Jeg vil gerne bruge masken tilstand

- > Klik for at åbne maskeringsfunktionen.
- > Du kan bruge musen til at direkte modificere længden og bredden på blokken.
- Klik afslutte maskeringsfunktionen.

#### 7.13 Jeg vil gerne bruge søgelyset tilstand

- Klik på
   for at åbne spotlight-tilstanden.
- > Du kan bruge musen til at direkte modificere længden og bredden på blokken.
- Klik på for at ændre spotlight-formen.
- Klik på for at lukke spotlight-tilstanden.

#### 7.14 Jeg ønsker at administrere gemte billeder

Skift til billedvisningssiden for at gennemgå følgende trin

#### 7.14.1 Gennemse billeder

- > Åbn billedvisningssiden for at vise miniaturer af gemte billeder.
- Klik på højre-/venstreikonet for at skifte til en anden side, eller indtast tallene for at skifte til en given side.

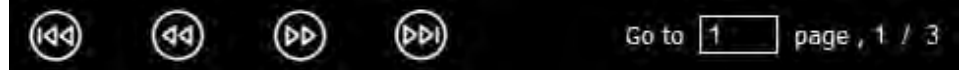

> Dobbeltklik på billedet for at vise et større billede.

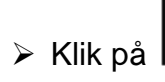

for at skifte til fuld skærm.

Klik på for at gå til billedminiaturer.

#### 7.14.2 Slet billede

Klik på billedet eller klik på Vælg alle

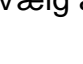

➢ Klik så på Slet

for at slette det valgte billede.

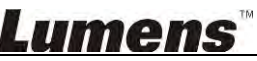

#### 7.14.3 Del billede

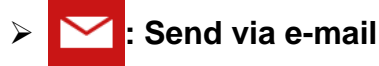

a. Klik på billedet eller klik på Vælg alle

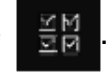

b. Klik på

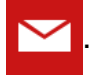

c. Indtast modtager, emne og indhold, og tryk på "Send".

<Bemærkning> E-mailopsætning skal være fuldendt, før billeder sendes via e-mail. Ændr indstillingerne ifølge vejledningerne for diverse operativsystemer og ISP'er.

- Contract Contract
  - a. Klik på billedet eller klik på Vælg alle
  - b. Klik på for at vælge, hvordan billeder skal uploades

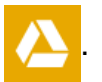

- c. Klik på "Log ind". Log ind ved at indtaste dit Google-brugernavn og -adgangskode.
- d. Klik på "Acceptér" for at aktivere Ladibug<sup>™</sup> og få adgang til information gemt på Google Drive.
- e. Klik på "**Upload**" for at uploade filer. Upload er gennemført, når beskeden "**upload fuldendt**" vises på skærmen.

#### 7.15 Jeg ønsker at ændre sproget i softwaren

- Skift til indstillingssiden
- Vælg sprog.
- ➢ Genstart Ladibug™.

#### 7.16 Skift firewall-indstillinger

#### 7.16.1 Windows 7

- a. Vælg [Console] i menuen [Start].
- b. Klik på [System and Security], og klik derefter på [Allow a program through Windows Firewall].

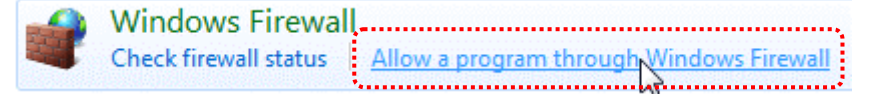

#### [Bemærkning] Klik på [Windows Firewall] i ikonsvisning af [Console].

c. Vælg [Change settings] i vinduet [Allowed programs and features].

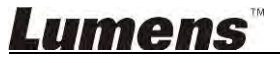

Allow programs to communicate through Windows Firewall To add, change, or remove allowed programs and ports, click Change settings.

| Secure Socket Tunneling Protocol       Image: Collaboration Computer Name Registration Service         Windows Collaboration Computer Name Registration Service       Image: Collaboration Computer Name Registration Service         Windows Management Instrumentation (WMI)       Image: Collaboration Computer Name Registration Service         Windows Management Instrumentation (WMI)       Image: Collaboration Computer Name Registration Service |  |
|----------------------------------------------------------------------------------------------------|--|
| SNMP Trap       Image: SNMP Trap         Windows Collaboration Computer Name Registration Service       Image: SNMP Trap         Windows Firewall Remote Management       Image: SNMP Trap         Windows Management Instrumentation (WMI)       Image: SNMP Trap         Windows Management Instrumentation (WMI)       Image: SNMP Trap                                                                                                    |  |
| Windows Collaboration Computer Name Registration Service       Image: Computer Name Registration Service         Windows Firewall Remote Management       Image: Computer Name Registration (WMI)         Windows Management Instrumentation (WMI)       Image: Computer Name Registration (WMI)         Windows Media Player       Image: Computer Name Registration (WMI)                                                                                 |  |
| Windows Firewall Remote Management     Image: Windows Management Instrumentation (WMI)       Windows Media Player     Image: Windows Media Player                                                                                                    |  |
| Windows Management Instrumentation (WMI)                                                                                                    |  |
| Windows Media Player                                                                                                    |  |
| E Windows Media Player                                                                                                    |  |
| ✓ Windows Media Player Network Sharing Service                                                                                                    |  |
| Windows Media Player Network Sharing Service (Internet)                                                                                                    |  |
| Windows Peer to Peer Collaboration Foundation                                                                                                    |  |
| Windows Remote Management                                                                                                    |  |
| UWireless Portable Devices                                                                                                    |  |

- d. Vælg programmet *Ladibug* på listen.
- e. Hvis *Ladibug* ikke vises på listen, så klik på [Allow another program], og du vil så kunne se programmet *Ladibug*.
- f. Vælg *Ladibug*, og klik så på **[Add]**. Hvis det ikke blev vist på listen, så klik på **[Browse]**, vælg programmet *Ladibug*, klik så på **[Enable]**.

#### [Bemærkning] Ladibug View kan fremstå som Ladibug.exe.

- g. Klik på [OK] i vinduet [Allowed Program].
- h. Luk vinduet [Windows Firewall Setting].

#### 7.16.2 Windows 8

- a. Peg musen mod øverste højre hjørne af skærmen, og før musemarkøren ned, klik så på [Search] indtast firewall'en i søgefeltet og klik eller tryk på [Allow the Application Program or Function to pass Windows Firewall].
- b. Klik eller tryk på **[Change Settings]**. Systemet vil muligvis bede om din systemadministratoradgangskode eller om at bekræfte dit valg.
- c. Find **Ladibug** på listen over tilladte programmer, sæt kryds i feltet ved siden af programmet, og klik så på **[Confirm]**.

### <u>Lumens</u>"

# 8. Funktionsbeskrivelser - Til MAC

#### 8.1 Jeg ønsker at tænde/slukke kameraet

Klik på

for at tænde/slukke kameraet.

<Bemærk> Luk softwaren direkte på USB-modeller.

#### 8.2 Jeg ønsker at optimere billedet

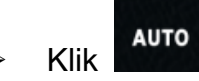

 $\triangleright$ 

#### 8.3 Jeg ønsker at fryse live-billedet

≻ Klik for at fryse billedet i Ladibug™.
≻ Klik for at fjerne frys.

#### 8.4 Jeg ønsker at tænde/slukke lampen

Klik på for at tænde/slukke kameralampen.

#### 8.5 Jeg ønsker at zoome ind/ud på billeder

- Klik på
- > Bevæg til højre for at zoome ind på billedet eller til venstre for at zoome ud.

#### 8.6 Jeg ønsker at justere lysstyrken

➢ Klik på

 $\triangleright$ 

- for åbne lysstyrkejusteringen.
- > Bevæg til højre for øge lysstyrken eller til venstre for at dæmpe lysstyrken.

#### 8.7 Jeg ønsker at tage billeder

> Klik

for at tage billeder.

#### <Bemærk> Når billederne er taget, så se billederne på billedvisningssiden

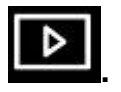

#### 8.8 Jeg vil gerne tage billeder løbende

≻ Klik på **UMENS**™ for at abne indstillinger for kontinuerlig tilstand. Klik [OK] efter opsætning.

<Bemærk> Der henvises til <u>6.2.5. Time-lapse</u> for mere information om Timelapse-funktionen.

<Bemærk> Når billederne er taget, så se billederne på billedvisningssiden

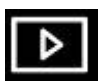

#### 8.9 Jeg ønsker at optage

Klik for at åbne optageværktøjet.

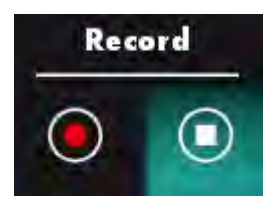

<Bemærk> Klik for at åbne indstillingsvinduet for videoformat og lydkilde. Der henvises til <u>6.2.7. Indstilling</u> for mere information.

Klik for at optage.
Klik for at standse optagelse.

Klik at lukke optageværktøjet.

<Bemærk> Du kan tilføje annotering når du optager, men ikke gemme den.

<Bemærk> Når billederne er taget, så se billederne på billedvisningssiden.

#### 8.10 Jeg ønsker at tilføje en annotering til det viste billede

<Bemærk> Åbn billederne på billedvisningssiden for at tilføje annotationer til gemte billeder.

Vælg et annoteringsværktøj.

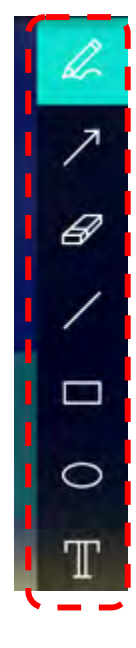

Markér eller annotér det viste billede.

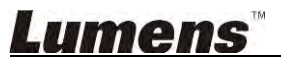

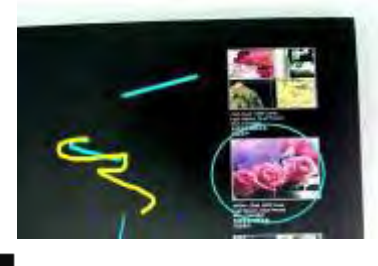

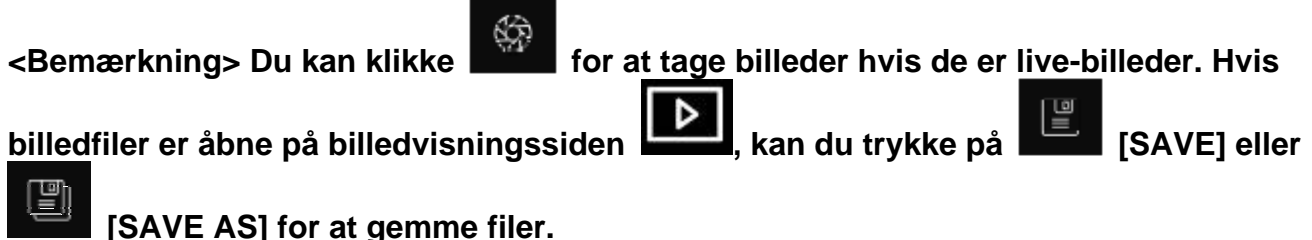

#### 8.11 Jeg ønsker at tilføje tekstnoter til billeder

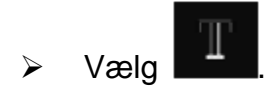

Vælg sideinterval og indtast tekst.

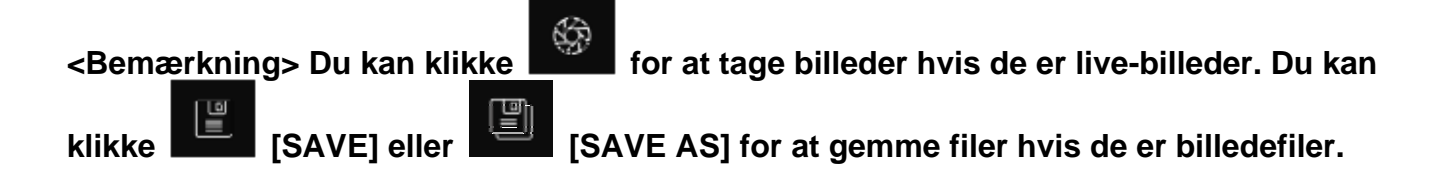

#### 8.12 Jeg vil gerne bruge masken tilstand

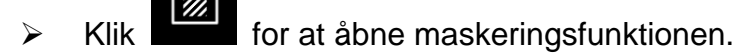

- > Du kan bruge musen til at direkte modificere længden og bredden på blokken.
  - Klik for at modificere gennemsigtigheden af blokken.
  - Klik afslutte maskeringsfunktionen.

#### 8.13 Jeg vil gerne bruge søgelyset tilstand

- Klik på for at åbne spotlight-tilstand.
- > Du kan bruge musen til at direkte modificere længden og bredden på blokken.
  - Klik på for at ændre gennemsigtigheden og formen af blokken.
  - Klik på 🔼 for at lukke spotlight-tilstanden.

### Lumens

 $\triangleright$ 

#### 8.14 Jeg ønsker at administrere gemte billeder

Skift til **billedvisningssiden** 

Þ

for at gennemgå følgende trin

#### 8.14.1 Gennemse billeder

Åbn billedvisningssiden

for at vise miniaturer af gemte billeder.

Klik på højre-/venstreikonet for at skifte til en anden side, eller indtast tallene for at skifte til en given side.

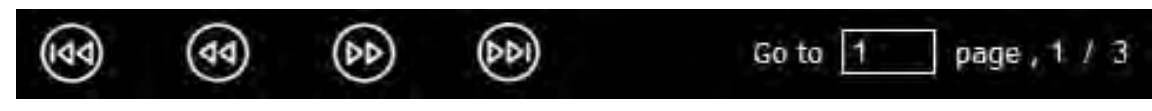

- Dobbeltklik på billedet for at vise et større billede.
- ≻ Klik på

- for at skifte til fuld skærm.
- ≻ Klik på for at gå til billedminiaturer.

#### 8.14.2 Slet billede

- Klik på billedet eller klik på Vælg
- Klik så på Slet

for at slette det valgte billede.

alle.

#### 8.14.3 Del billede

 $\geq$ 

: Send via e-mail

한전 a. Klik på billedet eller klik på Vælg

b. Klik på

for at vælge, hvordan billeder skal uploades

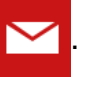

c. Indtast modtager, emne og indhold, og tryk på "Send".

<Bemærkning> E-mailopsætning skal være fuldendt, før billeder sendes via e-mail. Ændr indstillingerne ifølge vejledningerne for diverse operativsystemer og ISP'er.

alle.

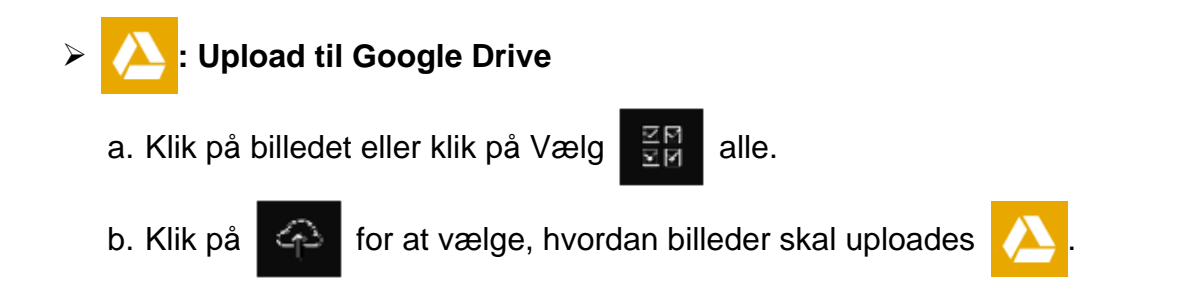

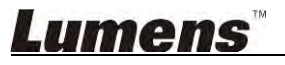

- c. Klik på "Log ind". Log ind ved at indtaste dit Google-brugernavn og -adgangskode.
- d. Klik på "Acceptér" for at aktivere **Ladibug**<sup>™</sup> og få adgang til information gemt på **Google Drive**.
- e. Klik på "**Upload**" for at uploade filer. Upload er gennemført, når beskeden "**upload fuldendt**" vises på skærmen.

# Solution

a. Klik på billedet eller klik på Vælg

b. Klik på for at vælge, hvordan billeder skal uploades

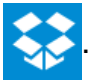

- c. Klik på "Log ind". Log ind ved at indtaste dit Dropbox-brugernavn og -adgangskode.
- d. Klik på "Acceptér" for at aktivere **Ladibug**<sup>™</sup> og få adgang til information gemt på **Dropbox**.

alle.

e. Klik på "**Upload**" for at uploade filer. Upload er gennemført, når beskeden "**upload fuldendt**" vises på skærmen.

#### 8.15 Jeg ønsker at ændre sproget i softwaren

Åbn indstilingen MAC [System Preferences], vælg på listen [Preferred Languages] i ikonet [Language & Region], og genstart.

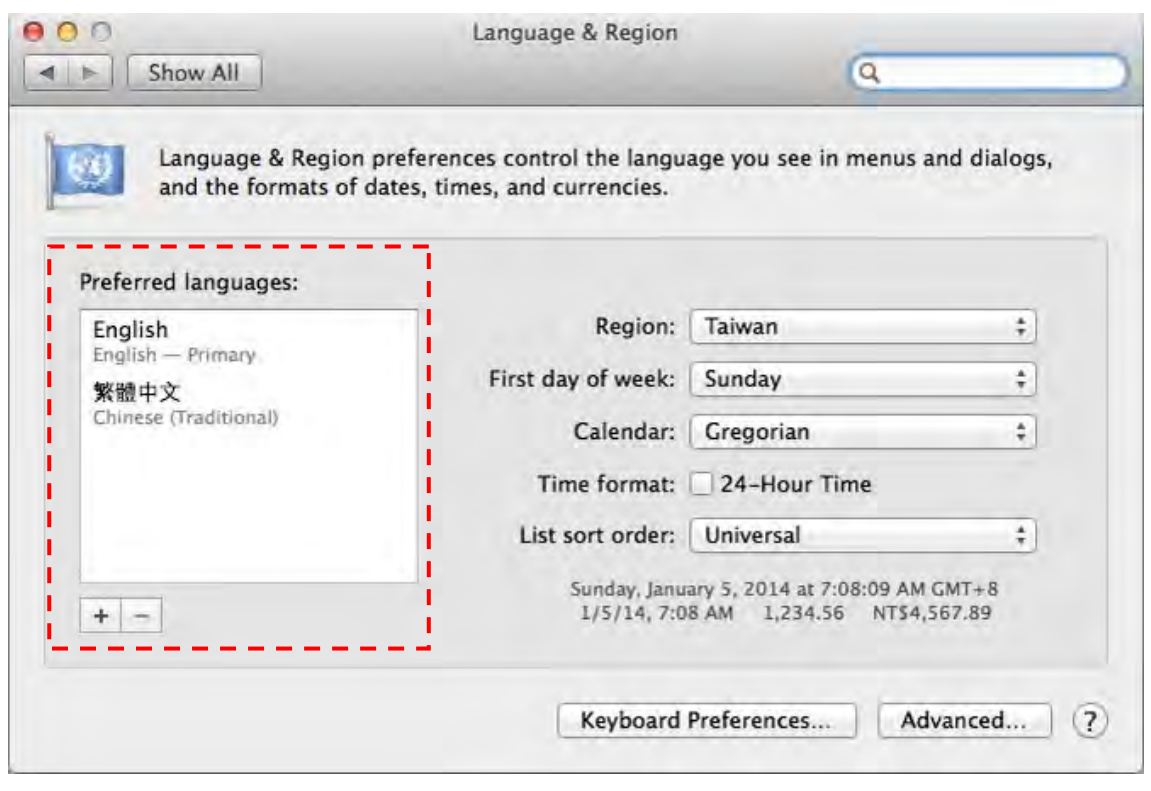

8.16 Skift firewall-indstillinger

For MAC OS X v10.6/10.7/10.8/10.9

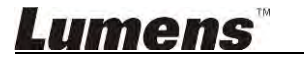

- 8.16.1 Vælg indstillingen til [System Preferences] på Apple-menuen.
- 8.16.2 Klik på ikonet [Security] eller [Security and Privacy].
- 8.16.3 Klik på fanen [Firewall].

|                          | General FileVault Firewall            | 8                           |
|--------------------------|---------------------------------------|-----------------------------|
|                          |                                       |                             |
| Pirewail: On             |                                       |                             |
| The firewall is turned o | on and set up to prevent unauthorized | applications, programs, and |
| services from acceptin   | g meaning connections.                |                             |
| Stop Click Stop          | to turn the firewall off.             |                             |
| Second Second            |                                       |                             |
|                          |                                       |                             |
|                          |                                       |                             |
|                          |                                       |                             |
|                          |                                       |                             |
|                          |                                       |                             |
|                          |                                       |                             |
|                          |                                       |                             |
|                          |                                       |                             |
|                          |                                       | (Advanced.                  |
|                          |                                       | (Advanced.                  |
|                          |                                       | (Advanced.                  |

- 8.16.4 Klik på låsen i det nedre venstre hjørne for at låse panelet op og indtast brugernavn og adgangskode for administratoren.
- 8.16.5 Klik på [Start] eller [Activate Firewall] for at aktivere firewall.
- 8.16.6 Klik på [Advanced] i nederste højre hjørne.
- 8.16.7 Vælg [Automatically allow signed software to receive incoming connections].
- 8.16.8 Skift *Ladibug* på listen for at **[Allow incoming connections]**. Hvis softwarenavnet ikke blev vist på listen, så klik på [+] for at tilføje nye programmer til listen, og begynd at bruge softwaren.

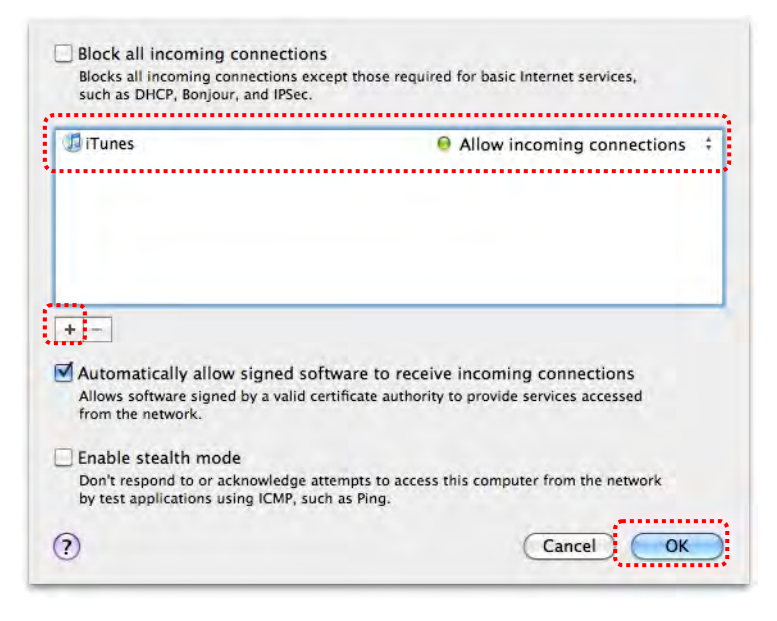

### 9. Fejlfinding

9.1 Spørgsmål: En sort skærm vises som live-billede efter at Ladibug™ blev geninstalleret.

#### Løsning:

- 1. Slet Ladibug<sup>™</sup> og genstart computeren
- 2. Geninstallér Ladibug™
- 9.2 Spørgsmål: Når Ladibug™ køres, vises intet billede og en Ladibug-fejlbesked vises:

# "Systemets videogrænse er nået. Der henvises til fejlfindingssektionen i Ladibug brugermanualen."

#### Løsning:

- Kontroller venligst om du bruger et udvidet skrivebord (to monitorer) på computeren. Hvis ja, prøv at flytte Ladibug<sup>™</sup> genvejen til det udvidede (monitor nr. 2) skrivebord og start programmet. Gå videre til trin 5 hvis du ikke anvender et udvidet skrivebord.
- 2. Hvis skridt 1 stadig ikke virker, afslut da det udvidede skrivebord.
- 3. Hvis skridt 2 stadig ikke virker, reducér da venligst skærmens opløsning.
- 4. Hvis skridt 3 stadig ikke virker, geninstallér da Ladibug™ softwaren.
- Besøg vores websted <u>http://www.Mylumens.com/goto.htm</u> for at downloade en komprimeret dll-fil (inklusiv mfc71.dll/msvcr71.dll), og pak den ud i "Programfiler/Ladibug", når downloaden er færdig. Genstart Ladibug™.

# 9.3 Spørgsmål: Siden blinker, når Ladibug™ bruges til at tilslutte til DC-W50 Løsning:

1. Ændr indstillingerne for antivirus, sluk for firewall'en og aktivér Ladibug™

#### 9.4 Spørgsmål: Noget tekst overskrider sidemargenerne

#### Løsning:

1. Ændr displayindstillingerne og vælg standardstørrelsen for skrifttyper.

# 9.5 Spørgsmål: Kunne ikke oprette forbindelse med billeddelingsfunktionen. Løsning:

- Systemets firewall-indstillinger kan blokere billeder fra at blive sendt korrekt. Ændr indstillingerne for at tillade, at Ladibug passerer firewall'en. Se <u>7.16 Ændring af</u> <u>firewall-indstillinger</u> for Windows, og <u>8.16 Ændring af firewall-indstillinger</u> for MAC.
- 2. Hvis problemet ikke løses med trin 1, så ændr firewall-indstillingerne for antivirusprogrammet giv tilladelse til, at Ladibug passerer firewall'en eller deaktiver firewall'en. Se softwarevejledningen for din antivirus for at ændre firewall-indstillingerne.
- 3. Hvis problemet ikke løses med trin 2, så deaktiver antivirusprogrammet.

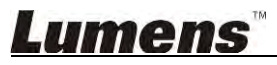

# 9.6 Spørgsmål: Når funktionen for Time Lapse (Tidsforløb) gennemfører, forbliver skærmbilledet stille

#### Løsning:

1. Tilslutning af USB-hub kan resultere i utilstrækkelig båndbredde, hvilket gør, at maskinen ikke er i stand til at fungere normalt. Derfor anbefales det, at maskinen tilsluttes computeren direkte via USB-kabel i stedet for USB-hub.

# 9.7 Spørgsmål: Når funktionen Share Image (Del billede) er aktiveret, vil ændring af netværksforbindelsen af server (f.eks fra kabelforbindelse til trådløs forbindelse) medføre, at kunden ikke får skærmen af kameraet

#### Løsning:

1. Hvis indstillinger for værtsnetværk påvirkes af ændringen af netværksforbindelse, skal du deaktivere Ladibug og genstarte softwaren og Share Image (Del billede)-funktionen igen.

#### 9.8 Spørgsmål: Ved tilslutning til en trådløs enhed DC-W50, har Forhåndsvis-skærmen tåreflåd og WiFi signalstyrkeindikation er lav (ca. 50%).

#### Løsning:

1. Betjening med lav ydeevne af CPU kan resultere i rive på skærmen. Gå til DC-W50, klik på [Streaming], og prøv at indstille en lavere billedhastighed eller opløsning.